# dZUF <u>6.75インチマルチメディアプレーヤー</u> MVX-717

# 取扱説明書

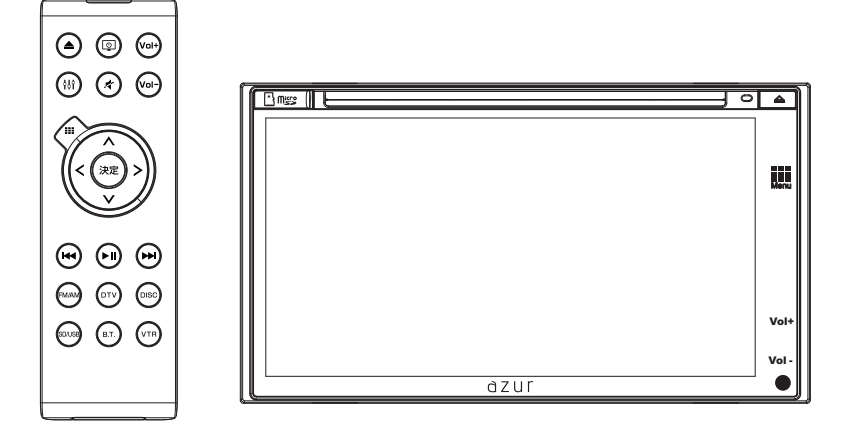

#### 保証書別添付

このたびは、6.75インチマルチメディアプレーヤーをお買い上げいただき、誠にありがとうございます。

●「取扱説明書」をよくお読みのうえ、正しくお使いください。
 ●お読みになったあとは、保証書と一緒に大切に保管し、必要な時にお読みください。
 保証書は「お買い上げ日・販売店名」などの記入を必ず確かめ、販売店からお受け取りください。

### はじめに

| ■安全上のご注意(必ずお守りください) | 1 |
|---------------------|---|
| ■商品構成一覧表            | 4 |
| ■リモコン各部のはたらき        | 5 |
| ■電池交換方法について         | 6 |

#### 操作方法

| ■各部の働き          | 7  |
|-----------------|----|
| ■基本操作           | 8  |
| ■ラジオを聴く         | 12 |
| ■Bluetoothを使う   | 14 |
| ■メディアを再生する      | 23 |
| ■Smart linkについて | 36 |
| ■オーディオ設定        | 40 |
| ■本体設定           | 42 |

### 付属品の使用方法

| 仕様                       | 55 |
|--------------------------|----|
| ■本機で使用できるメディアとフォーマットについて | 54 |
| ■トラブルシューティング             | 52 |
| ■本体の設置方法                 | 51 |
| ■電源、ケーブルの接続方法            | 49 |

※本取扱説明書記載の画像やイラストはイメージです。実際とは異なる場合があります

### 安全上のご注意(必ずお守りください)

人への危害、財産の損害を防止するため、必ずお守りいただくことを説明しています。 ■誤った使い方をしたときに牛じる危害や損害の程度を区分して、説明します。

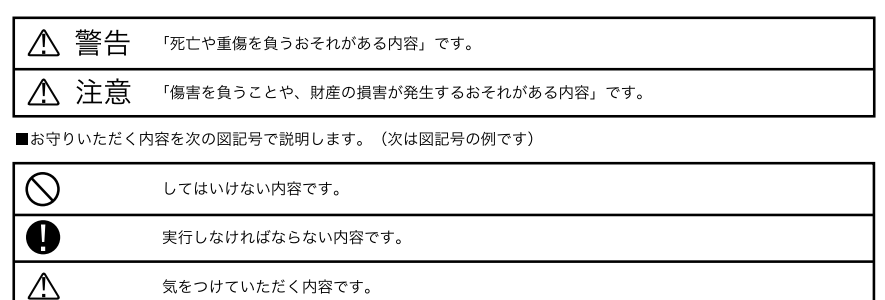

気をつけていただく内容です。

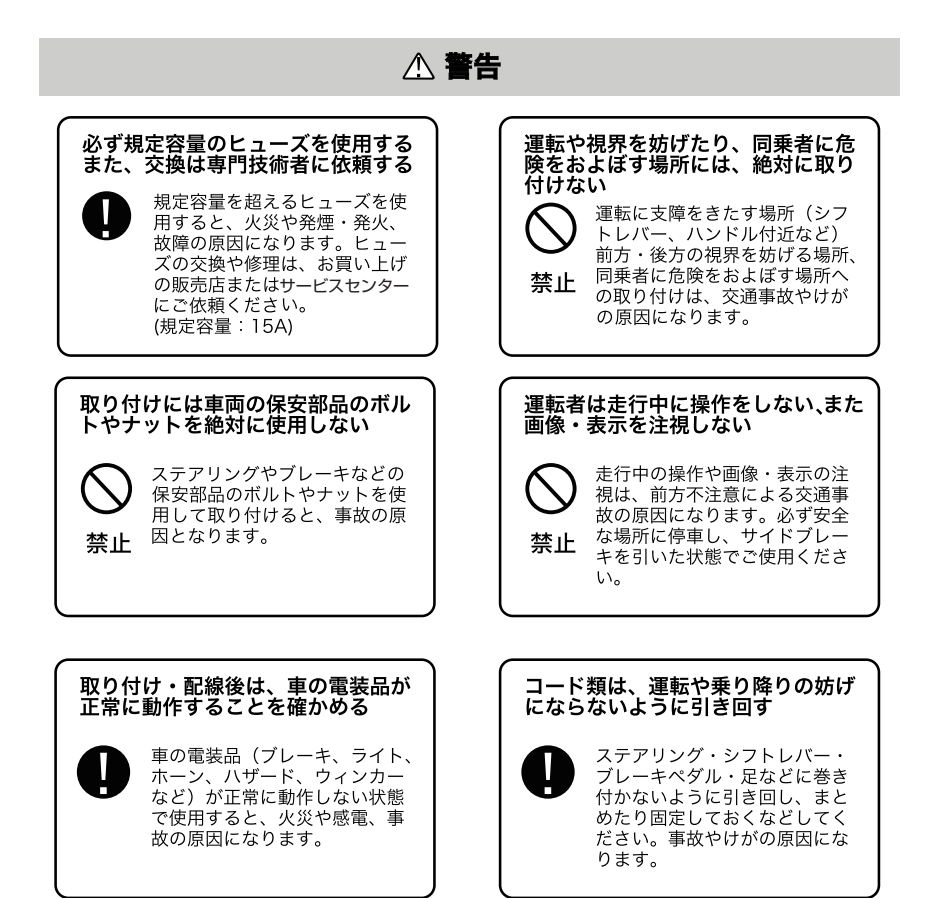

#### ▲ 警告 車のパイプ類・タンク・電気配線な どの位置を確認して取り付ける DC12Vマイナスアース車で使用する 車体に穴を開けて取り付ける場 DC 12Vマイナスアース車専 合は、パイプ類・タンク・電気 用です。上記以外のお車には 配線に干渉や接触しないように 使用出来ません。火災や故障 してください。また、加工部の の原因となります。 サビ止めや浸水防止の処置を施 してください。火災や感電、事 故の原因になります。 故障や異常のまま使用しない 分解や改造はしない 内部には電圧の高い部分があり、 煙が出る、変なにおいがする等 火災・感電の原因となります。 の異常な状態で使用すると発火 などの原因となります。 分解禁止 禁止 ●直ちに使用を中止してお買い上げの販 ●内部の点検・調整・修理は販売店にご 売店にご相談ください。 依頼ください。 キャップなどの小物部品は、乳幼児 の手の届くところに置かない 機器内部に水や異物を入れない 内部に金属物や燃えやすいもの などが入ると、動作不良になる あやまって、飲み込むおそれが ばかりでなく、ショートや絶縁 あります。万が一飲み込んだと思 不良で発熱し、火災や発煙・発 禁止 われるときは、すぐに医師にご 火、感電の原因になります。飲 禁止 相談ください。 み物などがかからないようにご 注意ください。 大きな音量で使用しない 指示に従って正しく配線・取り付け を行う 車外の音が聞こえない状態での 説明書に従って正しく配線・取 運転は、交通事故の原因になり 付をしないと火災や事故の原因 ます。 禁止 となります。 使用しないコードの先端などは、絶 配線・取り付け作業中は、必ずバッ 縁する テリーのマイナス〇端子を外して おく 被覆がない部分が車の金属部に バッテリーのマイナス〇端子 接触しないように、テープなど をつないだまま配線・取り付け で絶縁してください。ショート 作業をすると、ショート事故に

よる感電やけがの原因になりま

す。

により火災や感電の原因になり

ます。

### △ 注意

#### 本機の通風孔を塞がない

☆
 止

内部に熱がこもり、火災や故障 の原因となることがあります。

#### 車載用以外には使用しない

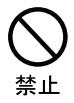

車載用以外(例えばレジャーボ ートやアウトドアなど)に使用 すると、発煙・発火、感電やけ が、故障の原因になる場合があ ります。

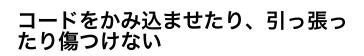

 ショートや断線により、発火や 故障の原因となることがありま
 禁止

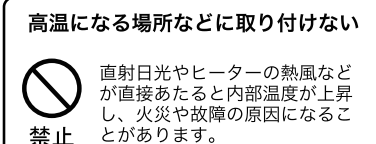

振動の多いところや不安定な場所に 取り付けない

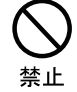

傾いた場所、強い曲面などに取 り付けると、走行中にはずれる ・落下するなど、事故やけがの 原因になることがあります。

#### 配線・取り付け/取り外しは、専門 技術者に依頼する

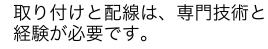

●安全のため、買い上げの販売店に ご依頼ください。

#### 強い衝撃を与えない

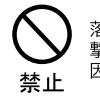

落下させる、たたくなどして衝 撃を与えると、故障や火災の原 因になることがあります。

#### 必ず付属品や指定の部品を使用する

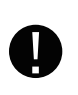

禁止

指定以外の部品を使用すると、 機器の内部を損傷したり、しっ かりと固定できずにはずれるな ど、事故や故障、火災の原因に なることがあります。

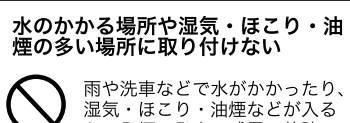

と、発煙・発火、感電、故障の 原因になることがあります。

### 商品構成一覧表

本機には、次のものが同梱されています。設置、接続の前にご確認ください。万が一、足 りない場合や破損していた場合は、販売店またはサービスセンターまでご連絡ください。

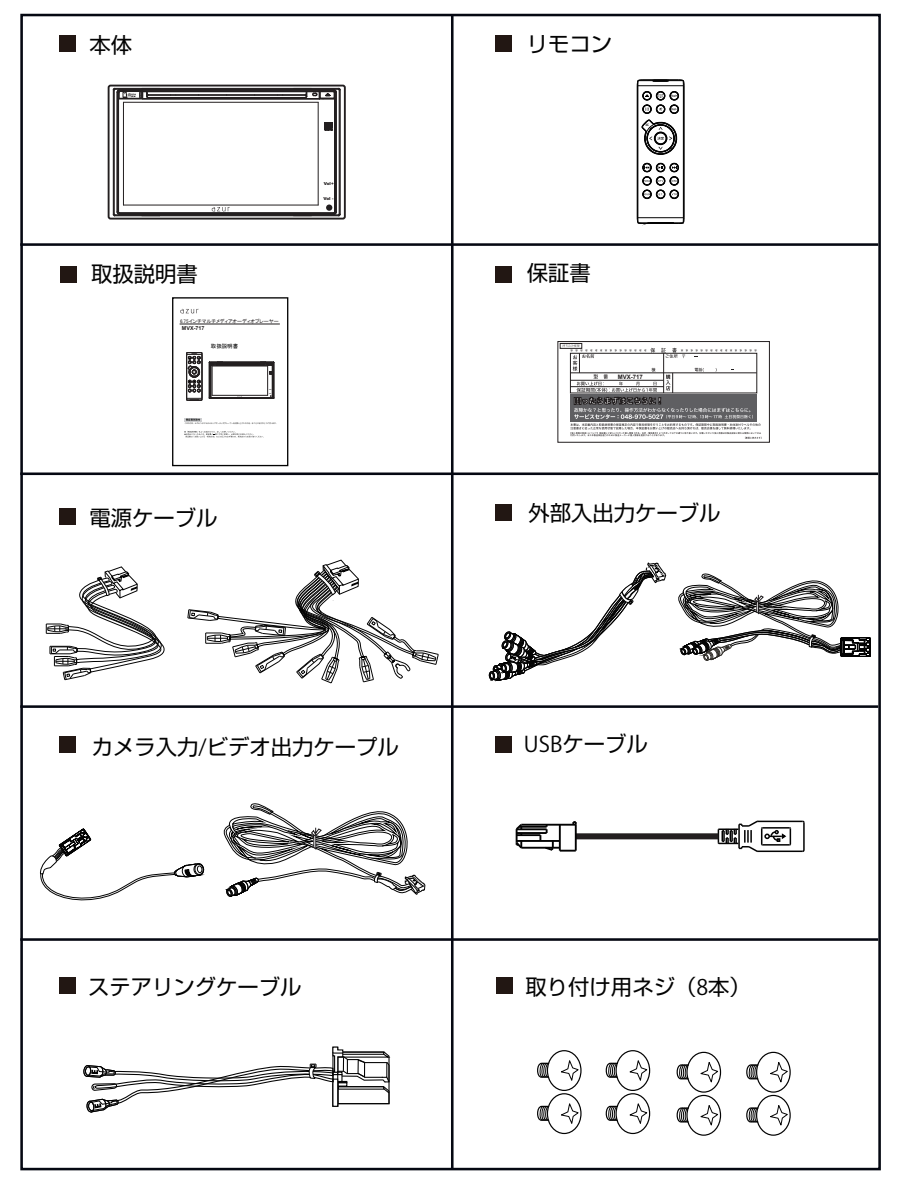

### リモコン各部のはたらき

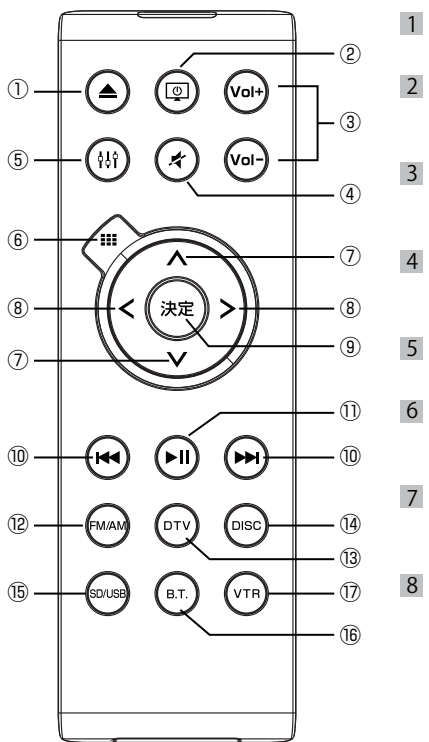

- イジェクトボタン ディスクを取り出せます。
  - 液晶OFFボタン このボタンを押すたびに、液晶ON/OFF を切り替えます。
  - 音量+/音量ーボタン このボタンを押すと、音量が1ステップ ずつ上がり/下がります。
  - 消音ボタン このボタンを押すたびに、消音/消音解除を 切り替えます。
  - EQボタン このボタンを押すと、EQ画面に入ります。
- 6 MENUボタン このボタンを押すと、メインメニューと現 在のソースを切り替えます。
  - メインメニュー画面でこのボタンを押すと 、カーソルを上下に移動させることができ ます。
  - メインメニュー画面でこのボタンを押すと 、カーソルを左右に移動させることができ ます。
    - ※ラジオモード中では、周波数の変更がで きます

- 9 決定ボタン
- 前へ/次へ ラジオモード:前の/次のプリセット周波数を選択します。
   CD/DVD/USB/SDモード:短押すると、前の/次のトラックを選択します。長押しする と、トラックを早戻し/早送りします。
   Bluetooth音楽モード:前の/次のチャプターを選択します。
- 11 再生/一時停止
- 12 このボタンを押すと、ラジオモードに切り替えます。
- 13 本機ではこのボタンに機能の割り当てはありません。
- 14 このボタンを押すと、ディスクモードに切り替えます。
- 15 microSDカードが挿入されている場合、SDカードモードに切り替えます。 USBデバイスのみ接続されている場合、USBモードに切り替えます。 microSDカードとUSBデバイスの両方が接続されている場合、SD-->USB-->SD-->USB の順番で切り替えます。
- 16 このボタンを押すと、Bluetoothモードに切り替えます。
- 17 このボタンを押すと、VTR/AV-INモードに切り替えます。

### 電池交換方法について

#### リモコンについて

初めてリモコンをご使用になる場合は、リモコン下部に電池の消耗を防ぐための透明の絶 縁フィルムが入っておりますので、このフィルムをはずしてからご使用ください。 電池「CR-2025」は通常一年間ほど使用できますが、付属の電池は動作確認用のため 、電池寿命が1年以内になる場合があります。この場合は、同じ型名の電池をご購入の上 、交換をしてください。

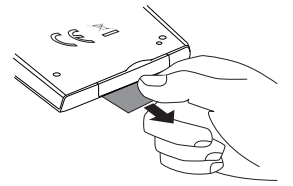

#### 電池交換方法について

1 電池ホルダーを引き出す ロック部にツメを引っ掛けて引き抜きます。

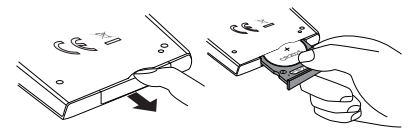

- 2 電池を交換する 古い電池を取り出し、新しい電池(CR-2025)を + (プラス)側を上にして、電池ホルダーにセッ トします。
- 3 電池ホルダーを差し込む 右図の方法で電池ホルダーをリモコン本体に 差し込みます。

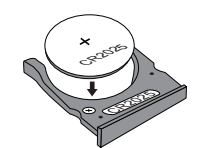

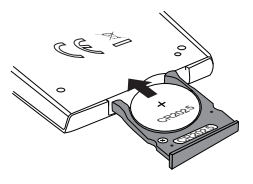

#### 使用方法について

- リモコンの先端部を本機のリモコン受光部に向けて操作してください。
- リモコンの操作有効範囲はリモコン受光部が見える、約3メートル以内です。
- リモコン操作で本機が動作しない場合は、リモコンの電池寿命が考えられます。 新しい電池を交換してください。
- リモコンを直射日光の当たる場所に放置したり、取り付けないでください。熱により 変形したり、誤動作する場合があります。
- リモコン受光部に直射日光や強い照明が当たっているとリモコン操作がしにくくなります。照明の向きを変えるか、リモコン受光部に近づけて操作してください。
- リモコンを落としたり、強い衝撃を与えないでください。また、水に濡らしたり温度の高いところに放置しないでください。
- リモコンを高温の場所で保管しないでください。電池の特性により、早く消耗することがあります。

### 各部の働き

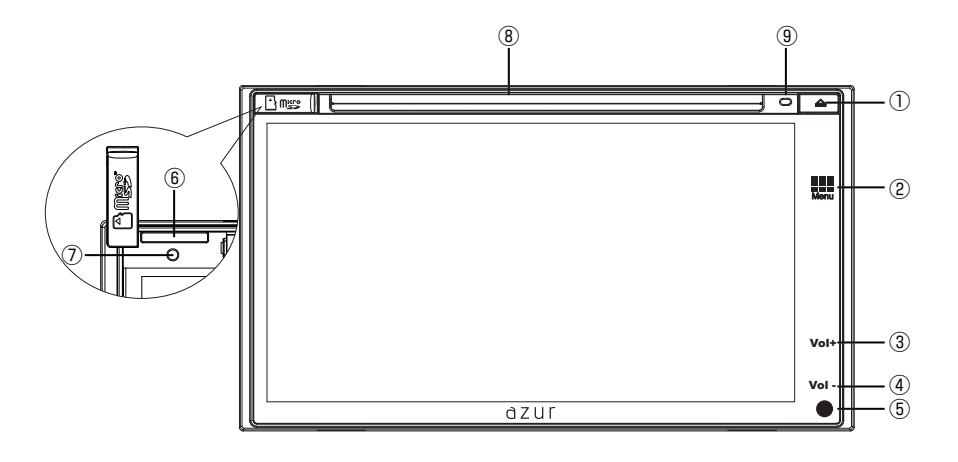

- イジェクトボタン ディスクを取り出せます。
- MENUボタン メインメニューと現在のソースを切り替えます。
- 3 音量+ボタン 短押しすると、音量が1ステップで上がります。
   長押しすると、連続的に音量が上がります。
- 音量ーボタン
   短押しすると、音量が1ステップで下がります。
   長押しすると、連続的に音量が下がります。
- 5 リモコン受光部
- 6 microSDカード挿入口
- 7 リセットボタン このボタンを押すと、工場出荷状態(初期化)に戻ります。
- 8 ディスク挿入口
   ディスク(DVD/CD)の挿入口です。
   ※ディスクを挿入する前に、本体上部の運送ネジを取り外してください
   ※運送ネジが装着されている状態では、ディスクを挿入することができません
- マイク
   周囲の音声を集音します。

### 基本操作

#### 電源の ON/OFF

1 電源を入れる

イグニッションキーを「ACC」または「ON」にすると、電源がONになります。 エンジンをかけ、本体が通電してからオープニング画面が表示され、 メインメニュー、またはオーディオ画面などが表示されます。 2回目以降に本機を起動した場合は、前回電源を切る前のモードで起動します。

2 電源を切る

イグニッションキーを「OFF」にすると、電源がOFFになります。

※ 電源を切る時には、音量を最小にしてください。電源ON時に大音量が出力され、 運転の妨げや聴覚障害などの原因となることがあります。

### 基本操作(つづき)

#### メインメニュー

メニュー画面1 2 3 1 AVX 12:09 PM -1e e ∦ Bluetooth Smart Link T 4 5 6

### 基本操作(つづき)

メインメニュー内のアイコンをタッチすると、タッチしたモード画面が表示されます。

2

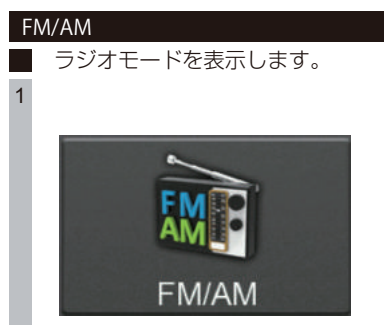

### Bluetooth Bluetoothモードを表示します。

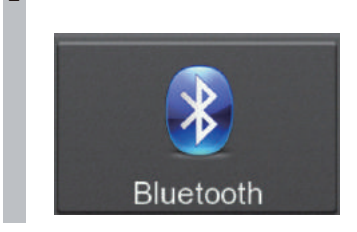

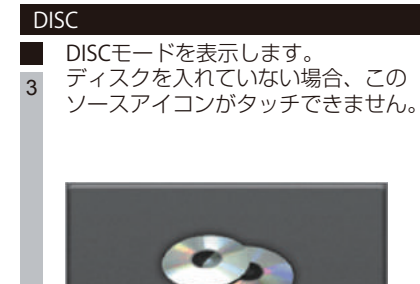

DISC

#### SD

- SDモードを表示します。
- 4 microSDカードが挿入されていない場合、このソースアイコンはタッチできません。

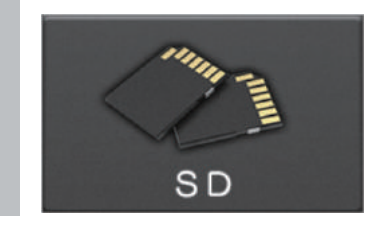

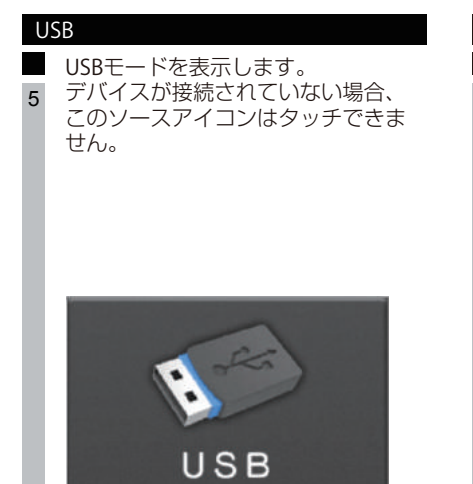

#### Smart Link

- Smart Linkモードを表示します。
- 6 Smart Link対応のスマートフォンが接続されている場合、SmartLink画面が表示されます。 スマートフォン接続されていない場合は、

接続アドバイス画面が表示されるので、 画面の指示に従って接続してください。 (詳しい内容はP36を参照してくださ い。)

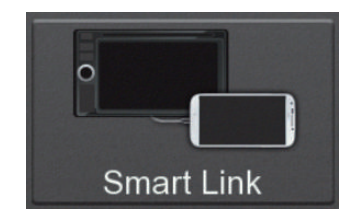

### 基本操作(つづき)

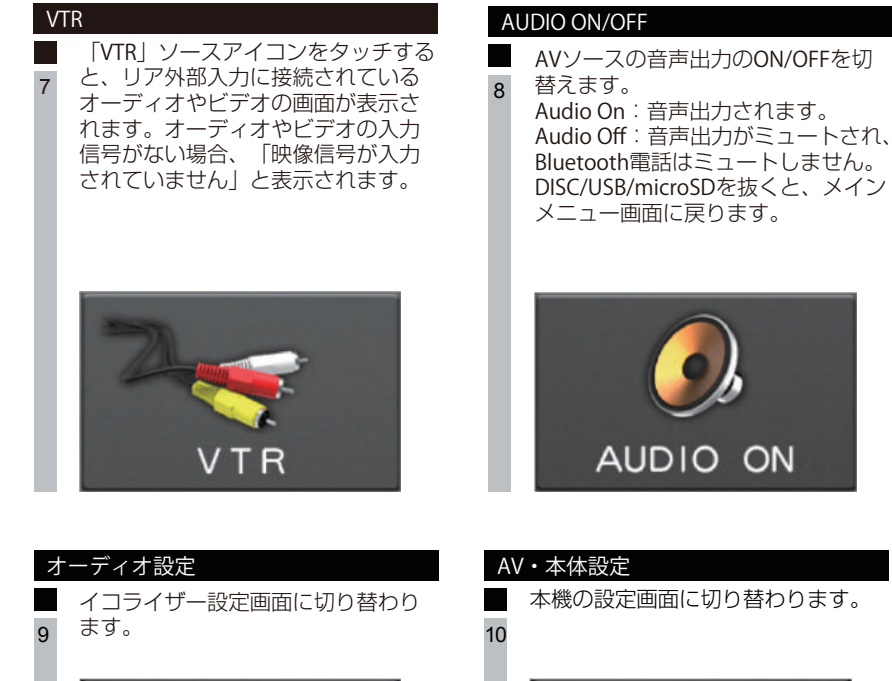

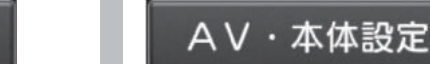

| 時刻表示                                         |    |
|----------------------------------------------|----|
| 現在の時刻を表示します。<br>この表示個所をタッチすると、時計<br>画面に入ります。 | 1: |
| 12:09 PM                                     |    |

オーディオ設定

11

| 前  | ヘ/次ヘボタン          |
|----|------------------|
|    | メインメニューのページを切り替え |
| 12 | ます。              |
|    |                  |
|    |                  |
|    |                  |
|    |                  |
|    |                  |

### ラジオを聴く

#### FM/AMの画面

メインメニュー画面の「FM/AM」ソースアイコンをタッチすると、ラジオモード画面に切り 替わります。

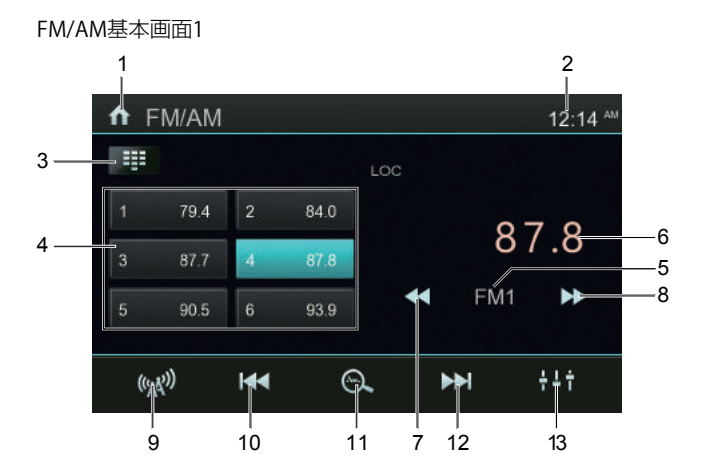

1 Homeボタン

メインメニュー画面に戻ります。

- 2 時刻表示 現在の時刻を表示します。この表示個所をタッチすると、時計画面に入ります。
- 4 プリセットリストボタン リストにプリセットされた放送局(1~6)をタッチして選局できます。お好みの放送 局を受信したとき、P1~P6任意の場所を長くタッチすると、その場所に保存できます。
- 5 受信中Band表示 選択しているバンドを表示します。短くタッチすると、バンドを切り替えることができ ます。 ※FM1/FM2/FM3/AM1/AM2
- 6 受信周波数表示 受信中の周波数が表示されます。
- 7 タッチすると、現在の周波数より低い周波数を自動的にサーチします。
- 8 タッチすると、現在の周波数より高い周波数を自動的にサーチします。

### ラジオを聴く(つづき)

- 9 LOC(DX)ボタン スキャンボタンによる自動サーチをした時、各モードによってサーチの方法を切り 替えることができます。
   自動検索で電波が強いチャンネルのみ記録する場合はLOCを選択してください。
   自動検索で電波が弱く、検索ができない場合はDXを選択してください。
   ・Localモード:周波数(放送局)サーチを行うと、ノイズの多い周波数(放送局) をスキップして、受信レベルの強い周波数(放送局)のみをサーチします。
   ・DXモード:ノイズの多い周波数(放送局)もサーチします。そのため、サーチで きる周波数(放送局)はLocalモードよりも多くなります。
   (工場出荷時:DX)
- タッチすると、現在の周波数より低い周波数に切り替えます。
   ※FM=0.1step、AM=9step
- プリセットスキャンボタン タッチすると、自動的にスキャンを行います。
   受信レベルが強い6つの周波数(放送局)を自動的にプリセットします。
   ※オートスキャンが完了すると、プリセットされていたリストが上書きされます。
- **12** タッチすると、現在の周波数より高い周波数に切り替えます。 ※FM=0.1step、AM=9step
- EQ ボタン (詳しい内容はP40を 参照してください。)

### Bluetoothを使う

#### Bluetoothデバイスの接続手順

Bluetooth機器を使う場合、あらかじめ本機にBluetooth機器を登録(ペアリング)する必要があります。 以下の手順に従って、Bluetooth機器の登録を行ってください。

以下の手順に促って、Bluetootn 機器の豆球を行ってくたさい

手順1)

AV・本体設定のシステム設定から本機Bluetoothをオンに設定します。 工場出荷時:オン

手順2)

メインメニュー画面から「Bluetooth」ソースアイコンをタッチして、Bluetoothアイコン をタッチすると、Bluetoothモードのサーチ画面に切り替わります。

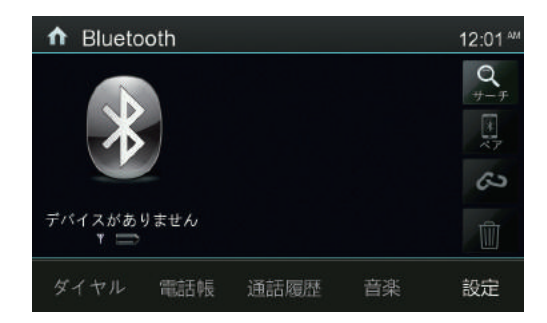

手順3)

本機と接続したいBluetoothデバイスのBluetooth設定をONにし、周辺検索します。 検索する機器名称は「MVX-717」となります。本機から接続したいデバイスをサーチする

場合に、右のサーチボタン 🔍 をタッチします。

手順4)

Bluetoothデバイス側に「MVX-717」と表示されたら、デバイス側の指示に従い、ペアリ ングピンコードを入力してください。本機から接続したいデバイスを接続する場合に、右

のペアリングボタン

を入力してください。 (工場出荷時ピンコード:1234)

手順4)

ピンコード入力後、ペアリングが成功すると、Bluetooth基本画面に切り替わります。

#### - 🗥 ご注意 –

※ Bluetooth デバイスが初めて本機を検索する時には時間がかかります。

- ※ 本機は一部の Bluetooth オーディオプレーヤーでは正しく動作できない場合 があ ります。
- ※ 本機と携帯電話との互換性については保証いたしかねます。

#### Bluetoothデバイスの削除手順

Bluetooth接続画面で接続しているデバイスの名前をタッチして、「接続解除 🥜 」ボ タンをタッチすると、デバイスの接続を解除します。

※注意事項

- 携帯電話の機種によっては、ピンコードの入力が必要になります。その場合、 ピンコードを入力します。
- 機種によっては、本機に入力したピンコードと携帯電話側のピンコードと同 一であるかを確認する画面が表示されます。
- その場合は、画面の指示に従って操作してください。 ● 本機では、最大5台登録(ペアリング)することができます。
- ピンコードの初期設定は「1234」です。
- 本機と Bluetooth デバイスの接続範囲は約 5mです。
- 接続する携帯電話によっては、正しく通話できないことがあります。
- Bluetoothデバイス側からの検索やペアリングが正常に行われない場合は、本機 からの周辺検索を試してください。

Bluetooth 電話モード画面

ペアリングが完了している場合、メインメニューから「Bluetooth」ソースアイコンをタッチ すると、Bluetoothモードの基本画面に切り替わります。

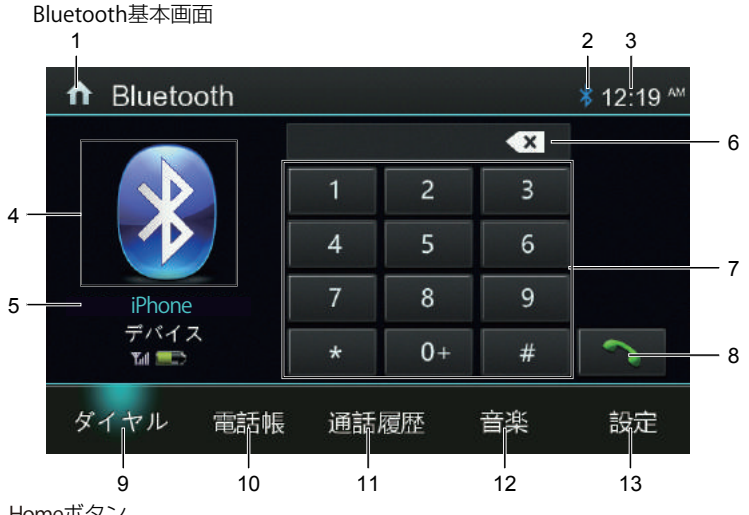

1 Homeボタン メインメニュー画面に戻ります。

2 Bluetoothアイコン Bluetooth デバイスと接続中は表示され、接続解除されるとアイコンは非表示となります。

3 時刻表示 現在の時刻を表示します。この表示個所をタッチすると、時計画面に入ります。

- 4 Bluetooth状態アイコン このアイコンをタッチすると、Bluetoothのサーチ画面が表示されます。Bluetooth接続 されている状態は青色で、接続解除状態は灰色となります。
- 5 接続済みデバイス名表示 本機と接続されているデバイス名が表示されます。

← ▲ ご注意 ※ デバイスにより、正しく表示されない場合もあります。

- 6 削除ボタン 10キーボードの入力内容を削除することができます。 短くタッチすると1つずつ削除し、3秒以上長くタッチすると入力されている番号を一括 削除します。
- 7 10キーボード 番号入力を行います。
- 8 発信ボタン 番号入力後、このボタンをタッチして発信します。
- 9 ダイヤルボタン このボタンをタッチすると、Bluetooth基本画面(10キーボード画面)が表示されます。
- 10 電話帳ボタン 接続中の携帯電話に保存されている電話番号リストが表示されます。 ダイヤルしたい相手先をタッチして、「発信」ボタンでダイヤルします。

― ①ご注意 -

- ※ 電話帳表示は接続されている携帯電話との同期を行う必要があります。右上の同期 アイコンをタッチすると、同期するかどうかの確認画面が表示されます。「はい」 をタッチすると、同期します。初回は同期するまで、数分かかることがあります。
   ※ 同期する前に携帯側に確認する必要がある場合もあります。
- 11 通話履歴ボタン 本機と接続されている携帯電話の発信履歴/着信履歴/不在着信を表示します。

— / ご注意 –

※ 通話履歴表示は接続されている携帯電話との同期を行う必要があります。

- ※ 本機と携帯電話がペアリング完了すると、自動的に通話履歴を同期します。
- ※ 初回は同期するまでに、数分かかることがあります。
- 12 このボタンをタッチすると、Bluetooth音楽画面が表示されます。

― 🗥 ご注意 –

※ 接続されているデバイスに音楽データがある場合にタッチできます。

**13** 設定ボタン Bluetooth の設定画面に入ります。

#### 電話を掛ける場合(発信)

10キーボードや電話帳、発着信履歴から選択した番号に発信することができます。発信された場合は以下の発信画面に切り替わります。 ※携帯電話本体を操作して発信することも可能です

発信画面

| ↑ Bluetooth            | 一時停止                |                  | ≱ 12:26 ™ |
|------------------------|---------------------|------------------|-----------|
|                        | 発信中<br>イノベイ<br>0489 | ティブ販売<br>9705027 | Ē 1       |
| iPhone<br>デバイス<br>ᅚョ 📼 |                     | <b>`</b> @~      |           |
| ダイヤル 電話帳               | 通話履歴                | 音楽               | 設定        |
|                        | 2 3                 | 3 4              |           |

- 発信情報表示
   発信先の情報を表示します。
- 2 消音ボタン このボタンをタッチすると、本機のマイクをミュートします。相手にこちらの声が聞 こえなくなります。

― \land ご注意 –

- ※ 本機のスピーカーを消音するときは、音量調整ボタンで操作してください。
- 終話ボタン 発信をキャンセルします。
- 4 マイク切替ボタン 本機のマイクと携帯電話のマイクを切り替えます。

#### 電話を受ける場合(着信)

着信があった場合、着信画面に切り替わります。 ※自動応答設定がONになっている場合、着信から5秒後に自動的に応答することができます(詳しい内容はP20のBluetooth設定を参照してください)

着信画面

| ↑ Bluetooth            | 一時停止                        | ∦ 12:24 ™             |
|------------------------|-----------------------------|-----------------------|
|                        | 着信中<br>イノベイティン<br>048970502 | <sup>プ</sup> 販売1<br>7 |
| iPhone<br>デバイス<br>Ta 🜨 |                             |                       |
| ダイヤル 電話帳               | 通話履歴 音绪                     | き 設定                  |
|                        | 2                           | <br>3                 |

- 1 着信情報表示 着信中の情報を表示します。
- 着信ボタン 受話します。
- 3 終話ボタン 電話を切ります。

#### 通話中の場合

通話を開始すると、通話画面に切り替わります。

#### 通話画面

| ↑ Bluetooth    |      | ₿ 06:32 M |
|----------------|------|-----------|
|                | 通話中  | 00:00:02  |
| X              | イノベー | イティブ販売    |
|                | 048  | 9705027   |
| iPhone         |      |           |
| デハイス<br>Tu ==> |      |           |
| ダイヤル 電話帳       | 通話履歴 | 音楽 設定     |
|                | 2 3  | 4 5       |

- 1 通話情報表示 通話中の情報を表示します。
- 2 消音ボタン このボタンをタッチすると、本機のマイクをミュートします。相手にこちらの声が聞 こえなくなります。

#### ∕── ⚠ ご注意 --

- ※ 本機のスピーカーを消音するときは、音量調整ボタンで操作してください。またはリ モコンの消音ボタンを押してください。
- 3 終話ボタン 電話を切ります。
- 4 マイク切替ボタン 本機マイクと携帯電話のマイクを切り替ます。
- 5 10キーボード 10キーボードが表示されます。

#### Bluetooth設定画面

Bluetooth モードの画面で 設定 ボタンをタッチすると、以下の Bluetooth 設定メニュー 画面が表示されます。

Bletooth設定画面

| ↑ Bluetooth  |         |    | ₿ 06:31 м        |     |
|--------------|---------|----|------------------|-----|
|              | ピンコード   |    | 1234 —           | — 1 |
| X            | 自動接続    | オフ | , オ <del>ン</del> | -2  |
|              | 自動応答    | オフ | / <del>/ 2</del> | — 3 |
| iPhone       |         |    |                  |     |
| デバイス<br>Tu 📼 |         |    |                  |     |
| ダイヤル 電話      | 話帳 通話履歴 | 音楽 | 設定               |     |

1 ピンコード

ペアリング用のピンコードを修正したい場合、ピンコードボタンをタッチすると10キ ーボードが表示されます。4桁の新しいピンコードを入力し、[決定]ボタンをタッチします。

(工場出荷時:1234)

2 自動接続

接続が切断されたり、システムが再起動した場合、本機が自動的にBluetooth デバイス への再接続を実行します。 (工場出荷時:オン)

3 自動応答 着信後、約5秒後に自動的に応答することができます。 (工場出荷時:オフ)

#### Bluetooth 音楽の画面

ペアリングが完了している場合、「音楽」ボタンをタッチすると、Bluetooth 音楽の基本画 面に切り替わります。

Bluetooth 音楽基本画面

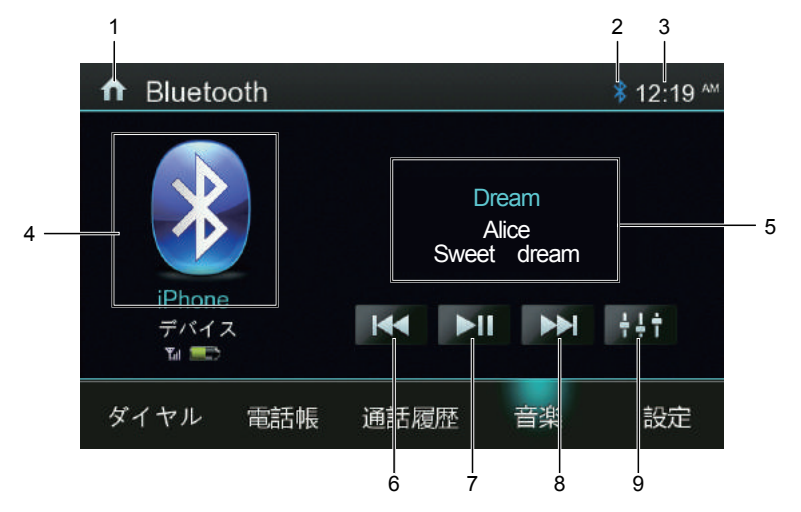

- 1 Homeボタン メインメニュー画面に戻ります。
- 2 Bluetoothアイコン Bluetoothのデバイスと接続中は表示され、接続解除されるとアイコンが消えます。
- 3 時刻表示 現在の時刻を表示します。この表示個所をタッチすると、時計画面に入ります。
- 4 接続済みデバイス名表示 本機と接続されているデバイス機種の名称が表示されます。
- 5 情報表示 再生中のトラック情報が表示されます。
- 68前へ/次へボタン トラックの選曲を行います。 ※早送り/早戻しには対応していません
- 7 再生/一時停止ボタン 再生中にタッチすると一時停止となり、一時停止中にタッチすると再生されます。
- 9 EQ設定ボタン (詳しい内容はP40を参照してください。)

#### - 🗥 ご注意

- ※ デバイスにより、正しく表示されない場合もあります。
- ※ AVプロファイルの種類やバージョンにより、表示される内容が異なる場合があり ます。
- ※ 接続されているBluetooth機器によっては、再生音が音飛びする場合があります。
- ※ 接続されているBluetooth機器によっては、再生が開始されない場合がありますので、その場合は、接続されているBluetooth機器側から再生の操作を行ってください。
- ※ 接続プロファイルによって、選曲操作ができない場合があります。
- ※ Bluetooth機器側の仕様や操作については、製造元にお問い合わせください。

#### Bluetoothについて

Bluetoothとは、産業団体 Bluetooth SIG により提唱されている携帯情報器向けの短距 離無線通信技術です。2.4GHz 帯の電波を利用して Bluetooth 対応機器通して通信で きます。

本機では、Bluetooth に対応する携帯電話及びオーディオ機器を接続して利用できます。 利用するには本機に登録(ペアリング)する必要があります。

### メディアを再生する

#### DVD再生画面

DVDが挿入されている場合、メインメニュー画面の「DISC」ソースアイコンをタッチすると、DVD画面が表示されます。

 コントロールパネルについて 操作をしない状態が約5秒続くと、コントロールパネルが非表示となります。コン トロールパネルを表示させたい場合は、画面をタッチします。
 走行規制について

走行中は安全のため、画面に映像が表示されません。停車中でパーキングブレーキをかけている時に映像を観ることができます。

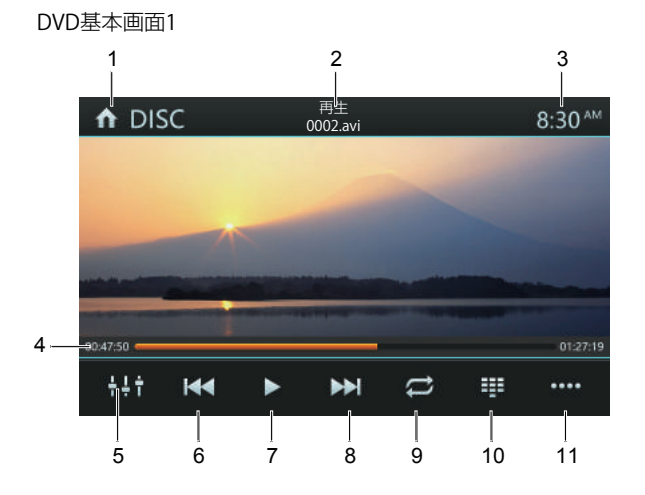

| DVD基本画面2 |
|----------|
|----------|

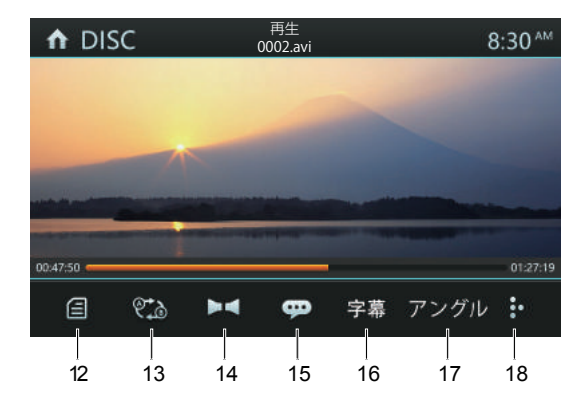

- 1 Homeボタン メインメニュー画面に戻ります。
- 再生状態とトラック情報が表示されます。
   ※ディスクによっては、再生状態とトラック情報は表示されない場合があります。
- 3 時刻表示 現在の時刻を表示します。この表示個所をタッチすると、時計画面に入ります。
- 4 プログレスバー 再生時間をバー表示します。任意の場所をタッチすると、早送り/早戻しができます。
- 5 EQ ボタン (詳しい内容は P40 を参照してください。)
- 6 前へ/早戻しボタン
   短押し=前のチャプターへもどります
   長押し=タッチし続けると早戻しされます。長押しするたびに早戻し速度が切り替わり、再度「再生」ボタンをタッチすると通常再生に戻ります。
   ※切替速度:×2、×4、×8、×16、×32
- 7 再生/一時停止ボタン
- 8 次へ/早送りボタン
   短押し=次のチャプターへすすみます。
   長押し=タッチし続けると早送りされます。長押しするたびに早送り速度が切り替わり、再度「再生」ボタンをタッチすると通常再生に戻ります。
   ※切替速度:×2、×4、×8、×16、×32
- 9 リピートボタン
   タッチするたびに、「チャプターリピート」、「タイトルリピート」、「オールリピー
   ト」、「リピートオフ」の順番で切り替わります。
- 10 Gotoボタン

10キーボード画面が表示されます。

「タイトル」、「チャブター」モードで再生したいタイトル番号/チャプター番号を10 キーで入力します。

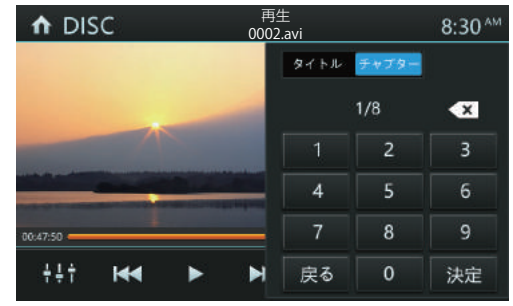

#### ― 🗥 ご注意・

※ ディスクによっては、字幕ボタン、情報ボタン、音声ボタンは表示されない場合 があります。

- 11 このボタンをタッチすると、操作パネルの次のページに入ります。
- 12 メニューボタン 再生中にこのボタンをタッチすると、タイトルメニューの画面が表示されます。 ※タイトルメニューが表示されないディスクもあります
- 13 A-Bリピート(区間リピート)ボタン 特定の場所を繰り返し視聴したい場合に使用します。 開始したい場所でこのボタンを一回タッチし、終了したい場所で再度このボタン をタッチすると、指定した区間の再生を繰り返します。
- 14 音声ボタン ディスクに2種類以上の音声または音声言語が収録されている場合、再生中に音声を 切り替えることができます。 ※ディスクにより音声切り替えがない場合があります ※音声の切り替えに多少時間がかかる場合があります
- 情報ボタン ディスクの情報が表示されます。
- 16 字幕ボタン
   タッチするたびに、字幕言語が切り替わります。
   字幕をOFFにしたい場合は、字幕が非表示になるまで「字幕」ボタンをタッチしてください。
   ※ディスクにより字幕言語切替ができない場合があります
   ※字幕言語の切り替えに多少時間がかかる場合があります
- 17 ディスクがマルチアングル対応であれば、このボタンをタッチするたびに、各アング ルに切り替えることができます。
- 18 このボタンをタッチすると、操作パネルの前のページへ戻ります。

#### CD再生画面

CDが挿入されている場合、メインメニュー画面の「DISC」ソースアイコンをタッチすると、 CD画面が表示されます。

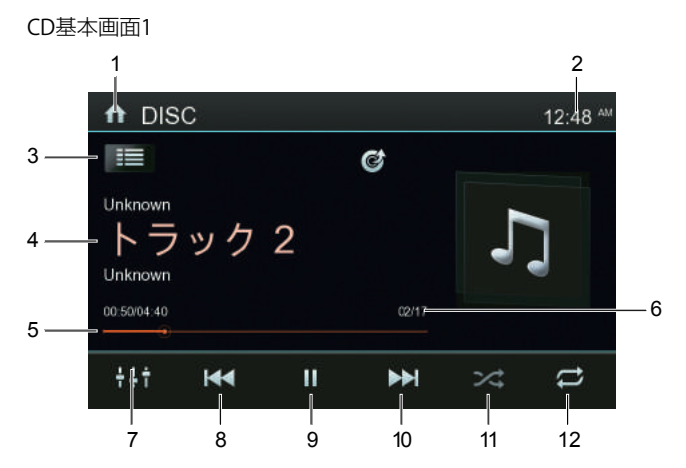

- 1 Homeボタン メインメニュー画面に戻ります。
- 2 時刻表示 現在の時刻を表示します。この表示個所をタッチすると、時計画面に入ります。
- 3 リストボタン

リスト画面に切り替えます。リストから再生したいトラックをタッチすると、再生画面に入ります。またGotoボタンをタッチすると、10キーボード画面が表示されます。 再生したいトラック番号を入力して「決定」ボタンをタッチすると、指定したトラッ クを再生します。

- 4 情報表示
   CD-Rなどメディア情報(タグデータ)が書き込まれたディスクの場合、アーティスト名/アルバム名/曲名が表示されます。
   ※ディスク情報が認識できない場合は「Unknown」表示されます。
- 5 プログレスバー 再生時間をバー表示します。任意の場所をタッチすると、早送り/早戻しができます。
- トラックNo. 再生しているトラック番号を表示します。
- 7 EQボタン (詳しい内容は P40を参照してください。)

- 8 10 前へ / 次へボタン
   再生中に「前へ」または「次へ」ボタンをタッチすると、前のトラックまたは次のトラックに切り替わります。
   長くタッチすると、早戻し/早送りします。長くタッチするたびに、早戻し/早送り速度が切り替わり、再度「再生」ボタンをタッチすると通常再生に戻ります。
   ※切替り速度:×2、×4、×8、×16、×32
- 9 再生/一時停止ボタン 再生中にタッチすると、一時停止します。一時停止中にタッチすると、再生されます。
- ランダムボタン タッチするたびに、「ランダムオン」、「ランダムオフ」の順番で切り替わります。
- リピートボタン タッチするたびに、「リピートシングル」、「オールリピート」、「リピートオフ」の 順番で切り替わります。
- 13 CD Ripボタン CDからUSBデバイスへリッピング(録音)することができます。

- /へご注意 --

- ※ この機能を使用するときは USB デバイスが必要です。USB デバイスと本機を接続完了して から操作ができます。
- ※ リッピング中は他の操作をしないでください。

CD RIPPINGモード画面でUSBデバイスの中にある音楽ファイルの再生画面に入ります。

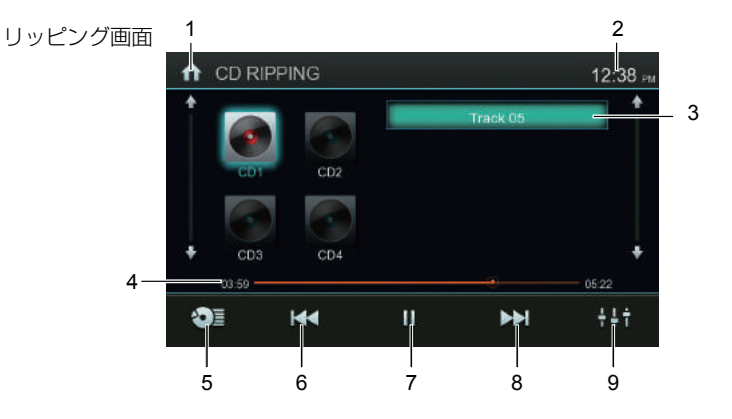

- 1 Homeボタン メインメニュー画面に戻ります。
- 2 時刻表示 現在の時刻を表示します。この表示個所をタッチすると、時計画面に入ります。
- 3 USBデバイスにCDフォルダーがある場合、自動的に再生します。CDフォルダーがない場合は、「ファイルが見つかりません」と表示されます。
- 4 プログレスバー 再生時間をバー表示します。任意の場所をタッチすると、早送り/早戻しができます。
- 5 リッピング選択ボタン このボタンをタッチすると、以下のリッピング選択画面に切り替わります。

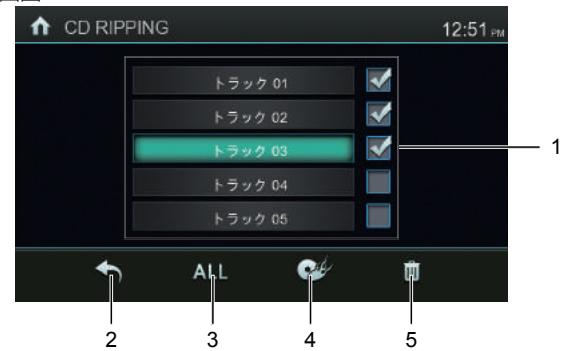

リッピング選択画面

- 1. 録音したいトラックを選択します。チェックマーク「√」が表示されると、その トラックが選択された状態となります。
- 2. USBデバイス待機画面が表示されます。
- 3. 全ファイルを選択する/しないを切り替えます。
- 4. CD1~CD10の10フォルダーが表示されます。お好みのフォルダーにコピーできます。
- 削除ボタン 録音したフォルダーを選択して削除できます。
- 6 8 前へ / 次へボタン
   再生中に「前へ」または「次へ」ボタンをタッチすると、前のトラックまたは次のトラックに切り替わります。
   長くタッチすると、早戻し/早送りします。長くタッチするたびに、早戻し/早送り速度が切り替わり、再度「再生」ボタンをタッチすると通常再生に戻ります。
   ※切替り速度:×2、×4、×8、×16、×32
- 7 再生/一時停止ボタン 再生中にタッチすると、一時停止します。一時停止中にタッチすると、再生されます。
- 9 EQボタン (詳しい内容はP40を参照してください。)

#### SD/USBリスト画面

#### SD/USBリスト画面

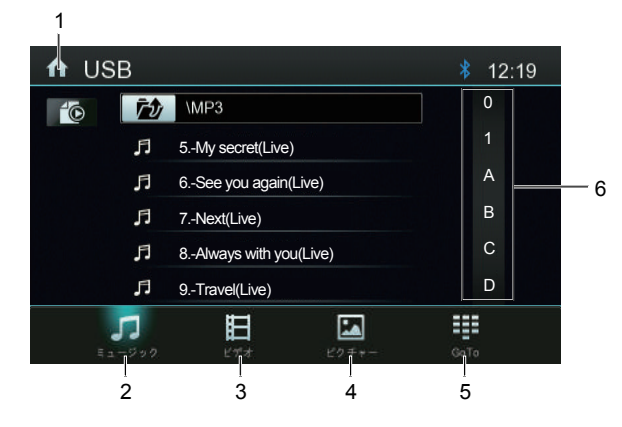

- 1 Homeボタン メインメニュー画面に戻ります。
- ミュージックボタン USBデバイスにあるミュージックファイルが表示されます。 再生したいファイル名を選択すると、基本画面に切り替わり再生が始まります。
- 3 ビデオボタン USBデバイス内にあるビデオファイルが表示されます。 再生したいファイル名を選択すると、基本画面に切り替わり再生が始まります。
- 4 ピクチャーボタン USBデバイスにあるピクチャーファイルが表示されます。 再生したいファイル名を選択すると、基本画面に切り替わり再生が始まります。
- 5 Gotoボタン 10キーボード画面が表示されます。ミュージック/ビデオ/ピクチャーのリスト画面で再 生したいチャプター番号をを入力すると、再生画面に入ります。
- 6 ファイルクイックサーチ ファイル名の頭文字(数字と英語)でリスト検索できます。

#### SD/USBミュージック

SD/USBミュージック基本画面1

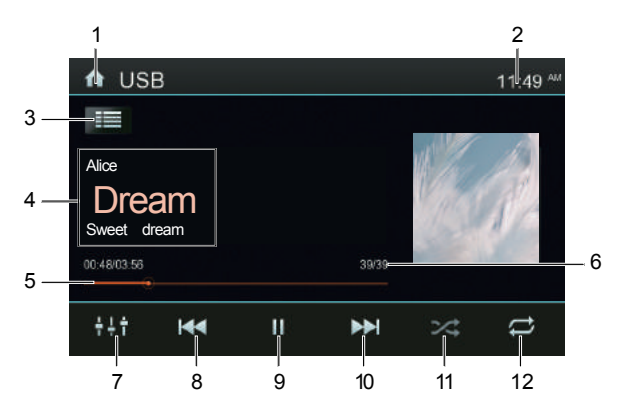

- 1 Homeボタン メインメニュー画面に戻ります。
- 2 時刻表示 現在の時刻を表示します。この表示個所をタッチすると、時計画面に入ります。
- リストボタン リスト画面に切り替わります。
- 4 情報表示 再生されているファイル情報が表示されます。 ※ファイルにデータ(タグ)情報が認識できない場合は「Unknown」表示されます。
- 5 プログレスバー 再生時間をバー表示します。任意の場所をタッチすると、早送り/早戻しができます。
- 6 ファイルNo. 再生しているファイル番号を表示します。
- 7 EQボタン (詳しい内容はP40を参照してください。)
- 8 10 前へ/次へボタン
   再生中に「前へ」または「次へ」ボタンをタッチすると、前のファイルまたは次のファイルに切り替わります。
   長くタッチすると、早戻し/早送りします。長くタッチするたびに、早戻し/早送り速度が切り替わり、再度「再生」ボタンをタッチすると通常再生に戻ります。
   ※切替り速度: ×2、×4、×8、×16、×32
- 9 再生/一時停止ボタン 再生中にタッチすると、一時停止します。一時停止中にタッチすると、再生されます。

- ランダムボタン タッチするたびに、「ランダムフォルダー」、「ランダムオール」、「ランダムオフ」 の順番で切り替わります。
- リピートボタン タッチするたび、「リピートシングル」、「リピートフォルダー」、「オールリピート 」、「リピートオフ」の順番で切り替わります。

#### SD/USBビデオ

 コントロールパネルについて 操作をしない状態が約5秒続くと、コントロールパネルが非表示となります。コン トロールパネルを表示させたい場合は、画面をタッチします。
 走行規制について 走行中は安全のため、画面に映像が表示されません。停車中でパーキングブレーキ をかけている時に映像を観ることができます。

SD/USBビデオ基本画面1

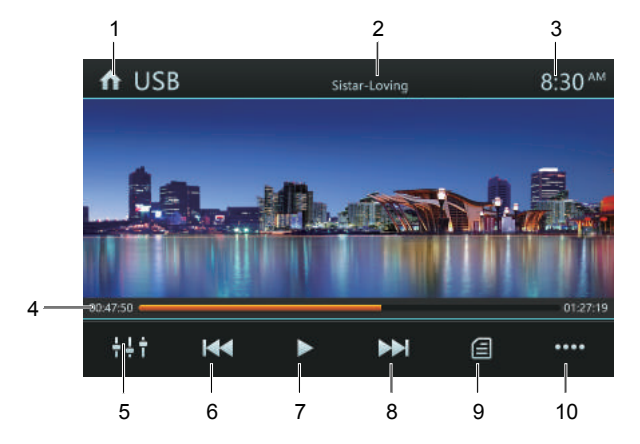

SD/USBビデオ基本画面2

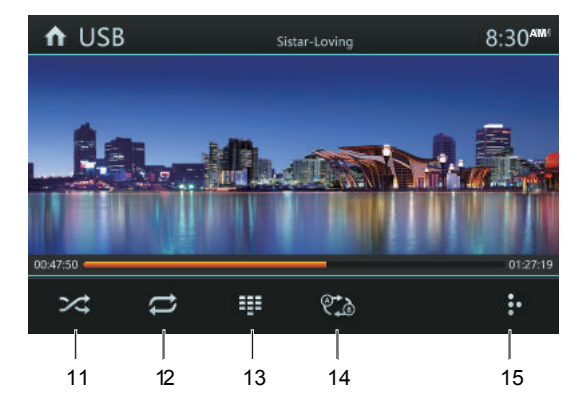

- 1 Homeボタン メインメニュー画面に戻ります。
- ファイル名 再生しているファイル名が表示されます。
- 3 時刻表示 現在の時刻を表示します。この表示個所をタッチすると、時計画面に入ります。
- 4 プログレスバー 再生時間をバー表示します。任意の場所をタッチすると、早送り/早戻しができます。
- 5 EQ ボタン (詳しい内容は P40をご参照してください。)
- 6 前へ/早戻しボタン 短押し=前のチャプターへもどります。 長押し=タッチし続けると早戻しされます。長押しするたびに早戻し速度が切り替わり、再度「再生」ボタンをタッチすると通常再生に戻ります。 ※切替速度:×2、×4、×8、×16、×32
- 7 再生/一時停止ボタン 再生中にタッチすると、一時停止します。一時停止中にタッチすると、再生されます。
- 8 次へ/早送りボタン
   短押し=次のチャプターへすすみます。
   長押し=タッチし続けると早送りされます。長押しするたびに早送り速度が切り替わり、再度「再生」ボタンをタッチすると通常再生に戻ります。
   ※切替速度:×2、×4、×8、×16、×32
- リストボタン リスト画面に切り替わります。
- 10 このボタンをタッチすると、操作パネルの次のページに入ります。
- ランダムボタン タッチするたびに、「ランダムフォルダー」、「ランダムオール」、「ランダムオフ」 の順番で切り替わります。
- 12 リピートボタン タッチするたびに、「リピートシングル」、「リピートフォルダー」、「オールリピー ト」、「リピートオフ」の順番で切り替わります。
- 13 Gotoボタン 10キーボード画面が表示されます。再生したいタイトル番号を入力して「決定」ボタンをタッチすると、指定したタイトルを再生します。
- 14 A-Bリピート(区間リピート)ボタン 特定の場所を繰り返し視聴したい場合に使用します。 開始したい場所でこのボタンを一回タッチし、終了したい場所で再度このボタン をタッチします。 指定した区間の再生を繰り返します。
- 15 このボタンをタッチすると、操作パネルの前のページへもどります。

#### SD/USBピクチャー

SD/USBピクチャー基本画面

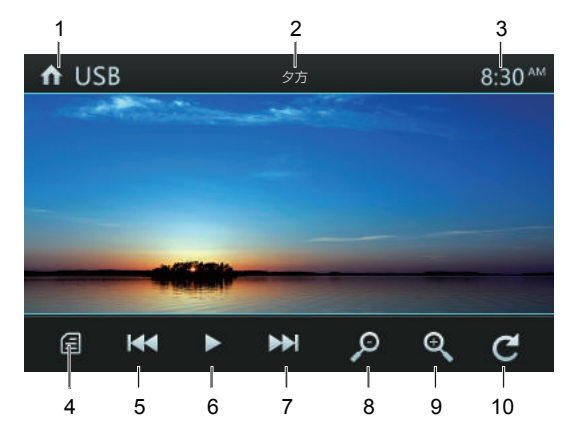

- 1 Homeボタン メインメニュー画面に戻ります。
- ファイル名 再生しているファイル名が表示されます。
- 3 時刻表示 現在の時刻を表示します。この表示個所をタッチすると、時計画面に入ります。
- リストボタン リスト画面に切り替わります。
- 5 7 前へ/次へボタン 再生中に「前へ」または「次へ」ボタンをタッチすると、前のファイルまたは次 のファイルに切り替わります。
- 6 再生/一時停止ボタン 再生中にタッチすると、一時停止します。一時停止中にタッチすると、再生されます。
- 8 縮小ボタン
   映像画面を縮小します。タッチするたびに「縮小×1/2」→「縮小×1/3」→「縮小×1/4」→「ノーマル」の順番で切り替わります。
- 9 拡大ボタン
   映像画面を拡大します。タッチするたびに「拡大×2」→「拡大×3」→「拡大×4」
   →「ノーマル」の順番で切り替わります。
- 回転ボタン タッチするたびに画像が時計回りに90度回転します。

### SmartLinkについて

#### SmartLinkについて

本機にスマートフォンを接続することにより、iPhoneやAndroidスマートフォンの画面を ミラーリングおよび操作することができます(操作についてはAndroid機種のみ)。

#### SmartLink注意事項

■ 動作仕様について

- ・スマートフォンの機種やOS、各種ソフトウェアバージョンによって動作や操作が異なる場合があります。
- ・各種アプリケーションの仕様によっては、本機の画面に表示できない場合があります。
- スマートフォンのアプリケーションについてはすべての動作を保証するものではありません。
- ・スマートフォンが接続された状態でスマートフォン側の電源ON/OFFを行うと、正常 に起動しない場合がありますので、必ずスマートフォンの電源をONにしている状態 で本機と接続してください。
- ·iOS機種の場合、接続解除またはSmartLinkソース以外のソースへ切り替えると、接続が切断されます。その場合は、画面に表示される接続アドバイスに従い、再度接続してください。
- ・接続時において、期待する動作とは異なる場合がありますが、これは各スマートフォン側の仕様によるためであり、本機の故障ではありません。
- ・接続時において、接続に時間がかかる場合は、再度設定を見直して、USBケーブルで 再生接続を行ってください。
- ・本機との接続が初めての場合(本機の初期化実行後を含む)、接続に時間がかかる場合があります。
- ・スマートフォン側の画面がロックされた場合、本機の画面がスクリーンOFFになる場合があります。

■ 画面切替について

- ・Android機種を接続した場合、アシストアイコンにて画面の縦横切替が可能となりますが、スマートフォン機種によっては正しく表示されない場合があります。
- ・スマートフォンの縦横画面切替表示の際、スマートフォンと同じ表示画面にならない 場合があります。
- ・本機とスマートフォンが接続解除されているにもかかわらず、スマートフォン側の画 面表示が正しくない場合は、スマートフォン側の操作で画面切替を行ってください。

■音声出力および画面操作について

- ・Android機種の場合、Bluetooth接続を行わないと、本機から音声が出力されませんので、接続前にBluetoothによるペアリングを行ってください。
- · iOS機種の場合、Bluetooth接続を行わなくても各プレイヤーやAPP(アプリケーション)によるコンテンツの音声が出力されますが、電話の通話音声は出力されません。
- ・Android機種接続の場合、本機からの画面操作が可能となります。ただし、ピンチイン /ピンチアウト操作には対応しておりません。
- ※ Bluetooth TELソースとのペアリングが確立されている場合は、Bluetooth TELソースに 切り替わり、通話音声が出力されます。

### SmartLinkについて(つづき)

| OS      | 音声出力  | 通話音声出力 | 本機による画面操作 |
|---------|-------|--------|-----------|
| iOS     | 0     | △(※2)  | -         |
| Android | ○(※1) | ○(※1)  | 0         |

※1 Bluetoothによるペアリングが必要。

※2 Bluetoothによるペアリングが確立されている場合は、Bluetooth TELに切り替わ り通話音声出力が可能。

■ その他

- ・接続するUSBケーブルによっては、本機と接続ができない可能性があります。必ずスマートフォン専用のUSBケーブルをご使用ください。
- ・スマートフォンや各種APP(アプリケーション)の取り扱いおよび操作方法などについては、サポート対象外となりますので、各メーカーへお問い合わせください。
- ・接続アドバイス画面が表示されますが、接続されているスマートフォン機種によっては アドバイス画面の内容や接続方法が異なる場合があります。
- ・接続されているスマートフォン機種によっては、給電されない場合があります。
- ・バッテリー残量が少ない場合またはアプリの使用状態によっては、給電ができない場合 があります。
- ・運転中の画面注視は道路交通法により禁止されています。運転中の操作や画面注視および本機とのスマートフォン接続(取り外し)行為はしないでください。
- ・スマートフォン本体やそれらのケーブル類を車内に長時間放置しないでください。
- ・SmartLink機能について、すべての携帯電話との適合性を保障できません。予めご了承ください。

### SmartLinkについて (つづき)

#### スマートフォンの接続手順

- ・スマートフォンのOSや設定により、以下で記した手順が異なる場合がありますので、
   該当する機種の手順を参照してください。
- ・機種や設定によっては、接続方法が異なる場合があります。
- ・接続する際は、スマートフォン側の電源がONになっている状態で接続してください。

iOS

iOS機器をUSBケーブルで本機と接続し、接続アドバイス画面に従って操作してください。

手順1)

iPhoneの「設定」をタップします。

手順2)

「インターネット共有」から「インターネット共有」設定をONにします。

手順3)

コントロールセンターを開き、「AirPlayミラーリング」をタップします。

手順4)

AirPlayデバイスリストから本機のアドレスを選択します。

接続完了後、iOS機器の画面が本機に表示されます。

接続が失敗すると下の画面が表示されます。USBを一度外して、iOS機器の設定を再度確認し て「リトライ」をタッチしてください。

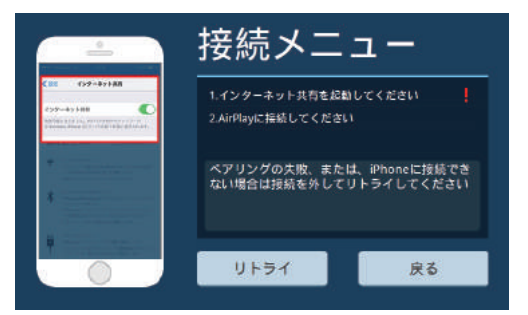

※iOS機器の場合は、本機側からの画面操作はできません。

※画面の自動ロック設定がされていると、画面がロックされたと、接続メニューになってしまいます。自動ロックを解除してください

※iOS6.0以降より対応となります。OSのバージョンアップなどで、接続方法が変わる場合が ございます。その場合は端末の説明書や、インターネットなどをご確認ください

Android

接続アドバイス画面に従って操作してください。

手順1)

Android機器の「設定」をタップします。

### SmartLinkについて(つづき)

手順2)

設定メニューの「開発者オプション」をタップします。

手順3)

「USBデバッグ」をONにします。

手順4)

USBケーブルでスマートフォンを接続します。

接続完了後、Android機器の画面が本機に表示されます。本機およびスマートフォンから 操作が可能となります。

接続が失敗すると下の画面が表示されます。USBを一度外して、Android機器の設定を再度 確認して「リトライ」をタッチしてください。

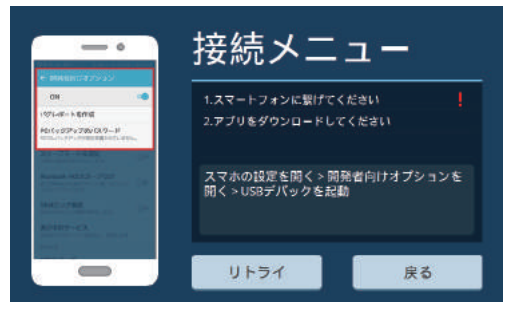

※「USBデバッグ許可」のメッセージが表示された場合は、デバッグを「許可」してく ださい

※接続確認に時間がかかる場合があります

※接続がうまくいかない場合は、接続をしなおすか、ケーブルを見直してください ※開発者オプションが見つからない場合は、P53を参照ください

※「Phone link」アプリが自動で接続中のAndroid端末にインストールされます ※Android4.4.6以降より対応となります。OSのバージョンアップなどで、接続方法が変わる 場合がございます。その場合は端末の説明書や、インターネットなどをご確認ください

接続完了後、Android機器の画面が本機に表示され、画面上に 💽 アシストアイコンが

表示されます。アシストアイコンをタッチすると、以下のコントロールアイコンが表示さ れます。

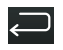

- Android機器の前画面に戻ります。

:Phone linkの画面でこのボタンをタッチすると、Phone linkのメニューが表示さ れます。 戻る: Phone link画面からAndroid機器のメインメニューに戻ります。 設定:音声起動などを設定します。 About: Phone linkのバージョン情報を表示します。

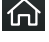

Android機器のメインメニューに戻ります。

Ð :本機のメインメニューに戻ります。

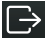

:接続を解除します。

### オーディオ設定

#### EQ設定

メインメニューの「オーディオ設定」ボタンや各画面の「 場合、以下のEQ(イコライザー)設定画面に切り替わります。

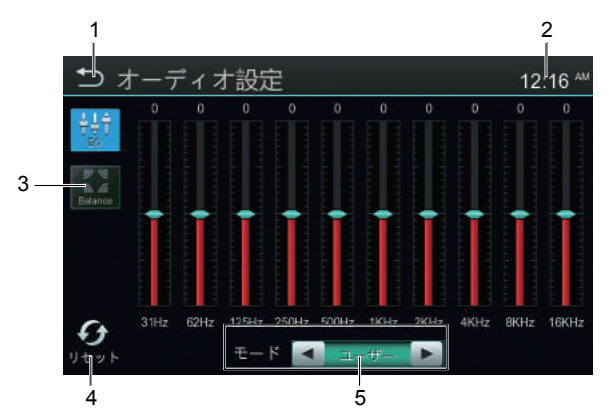

- 戻るボタン 前の画面に戻ります。
- 2 時刻表示 現在の時刻を表示します。この表示個所をタッチすると、時計画面に入ります。
- 3 Balanceボタン フェーダー/バランス設定画面に切り替わります。
- 4 リセットボタン このボタンをタッチすると、オーディオ設定画面のすべての設定値は工場出荷状態に 戻ります。
- 5 EQプリセットモードボタン 各プリセットをタッチすることでイコライザーを選択することができます。 お好みのイコライザー設定にする場合は「ユーザー」を選択し、各周波数のメモリを タッチして調整します。

<EQプリセット> ユーザー/スタンダード/ポピュラー/ブルース/ロック/スロー/ジャズ/クラシック/ダン ス/重低音モード/テクノ高音モード/フレッシュ/エコー/リーガル ※工場出荷時:ユーザー

### オーディオ設定(つづき)

フェーダー/バランス、サブウーファー設定

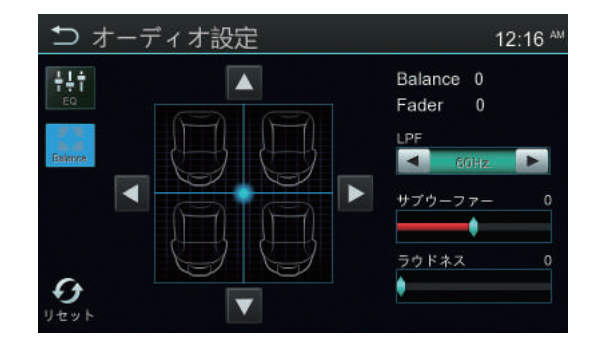

 ■ フェーダー/バランス設定 上下左右の各ボタンをタッチすることで、前後左右のスピーカーバランスを調整する ことができます。
 ※設定範囲:前後:-20~20、左右:-20~20
 ※工場出荷時:0

■ サブの周波数調整 サブウーファーの周波数を調整します。60Hz/80Hz/100Hz/200Hzの調整ができます。 ※工場出荷時:60Hz

■ サブウーファー設定
 サブウーファーのバーをタッチすることで、サブウーファーのレベルを調整することができます。
 ※設定範囲:-20~20
 ※工場出荷時:0

 ■ ラウドネス調整 低音を調整します。
 ※設定範囲:0~20
 ※工場出荷時:0

### 本体設定

メインメニューの「AV・本体設定」ボタンをタッチして、本体設定画面に入ります。

#### システム設定

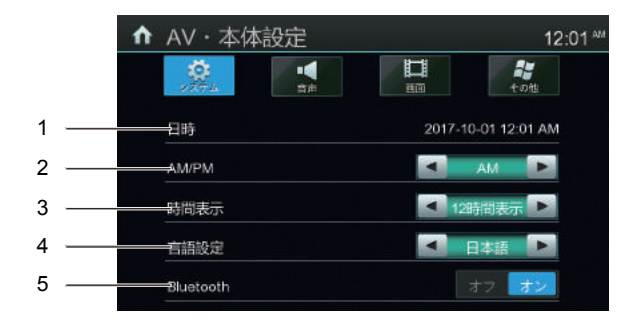

1 日時

本機設定の時間を表示します。時間をタッチすると、調整の画面が表示されます。 各設定項目を上下スライドして、決定ボタンを押すと、時間設定ができます。

2 AM/PM

12時間モードの時、AM/PM設定ができます。24時間モードでは設定できません。

- 時間表示

   2時間モードと24時間モードを調整します。
   ※工場出荷時:12時間モード
- 1 言語設定 日本語と英語を調整可能です。
   ※工場出荷時:日本語
- 5 Bluetooth設定 本機のBluetoothをオン/オフ設定します。 ※工場出荷時:オン

#### 音声設定

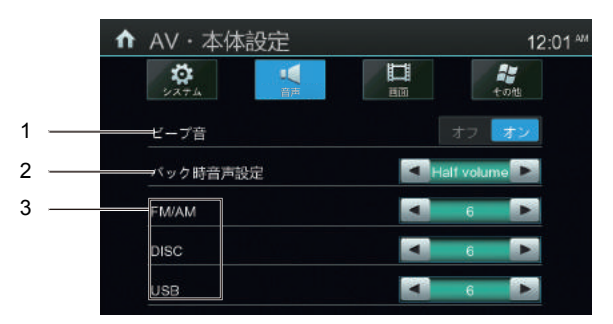

| AV・本体       | 設定 |       |   | 12:0            | 02 ™ |
|-------------|----|-------|---|-----------------|------|
| 2274        |    | Em Em |   | <b>計</b><br>その他 |      |
| DISC        |    | •     | 6 |                 |      |
| USB         |    |       | 6 |                 |      |
| SD          |    |       | 6 |                 |      |
| VTR         |    |       | 6 |                 |      |
| Bluetooth音楽 |    |       | 6 |                 |      |

- ビーブ音(操作音) オン/オフのスライドスイッチで設定を切り替えます。
   ※工場出荷時:オン
- バック時音声設定 バック(リバース)時、再生しているソースの音量調整をすることができます。
   ・ Half Volume: ソースの音量が50%になります。
   ・ Full Volume: ソースの音量は変化しません。
   ・ ミュート: ソースの音量が0(ミュート)になります。
   ※工場出荷時: Half Volume
- ソースレベル調整 ソースを切り替えた時、ソースごとに音量の違いが出ないよう、各ソースの音量差を 調整することができます。
   ※設定範囲:0~12
   ※工場出荷状態:6
   ※設定可能ソース:FM/AM、DISC、USB、SD、VTR、Bluetooth音楽

#### 画面設定

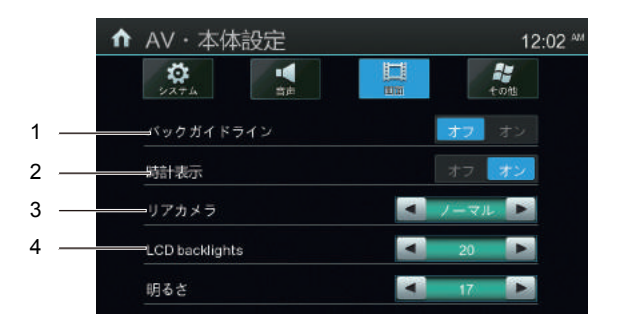

 バックガイドライン設定 バックカメラガイドラインのON/OFF設定ができます。
 ※バック(リバース)信号が検出された時のみ、ガイドラインの調整は可能です。 (バックカメラガイドライン調整画面参照)
 ※工場出荷時:OFF

バックカメラガイドライン調整画面

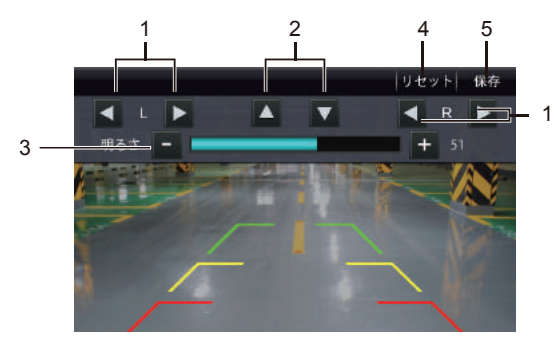

- 車幅ライン調整ボタン ガイドラインの車幅を調整します。
- 2. STOPライン調整ボタン STOPラインの位置を調整します。
- 明るさ調整ボタン 画面の明るさを調整します。
- ガイドラインリセットボタン 調整したガイドラインが工場出荷状態に戻ります。
   保存ボタン
  - 調整したガイドラインを保存します。
- 2 時計表示 DVD、USB、SDなど、映像がフル画面で表示されているとき、画面の右上に時計を表示させることができます。 ※工場出荷時:オン
- リアカメラ設定 バックカメラの表示をノーマル表示とミラー表示に切り替えることができます。
   ※工場出荷時:ノーマル

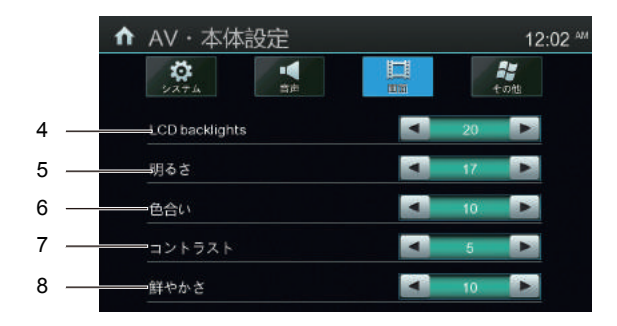

- 4 LCDバックライト調整 画面のバックライトを調整します。 ※調整範囲:0~20 ※工場出荷時:20
- 明るさ調整 画面の明るさを調整します。
   ※調整範囲:0~20
   ※工場出荷時:17
- 6 色合い調整
   画面の色合いを調整します。
   ※調整範囲:0~20
   ※工場出荷時:10
- 7 コントラスト調整 画面のコントラストを調整します。
   ※調整範囲:0~20 ※工場出荷時:5
- 8 鮮やかさ調整 画面の鮮やかさを調整します。 ※調整範囲:0~20 ※工場出荷時:10

#### その他の設定

|     | ↑ AV·本体設定         | 12:03 AM         |
|-----|-------------------|------------------|
|     |                   | 1570.<br>11.570. |
| 1 — | バージョン             | ▼                |
| 2 — | 工場出荷設定            | V                |
| 3 — | swc設定             | V                |
| 4 — | <u>ディスク設定</u> 🔒 🚺 | ADULT            |
|     |                   |                  |

- バージョンボタン 右側のアイコンをタッチすると、現在のソフトウェアバージョン情報が表示されます。
- 2 右側のアイコンをタッチすると、工場出荷設定に戻る確認の画面が表示されます。 「はい」ボタンをタッチすると、本体が再起動して、すべての設定が工場出荷状態に 戻ります。

3 SWC(ステアリングコントロール) SWC設定画面の各機能をステアリングリモコンに割り当てることができます。 お好みの割り当て設定が完了すると、ステアリングリモコンから「再生」や「音量調 整」などを操作することができます。 <設定方法>

- 1. 本体とステアリングリモコンの接続を確認してください。
- 2. SWC設定の右のアイコンをタッチすると、SWC設定画面に切り替わります。

| ↑ AV · 本体 | 设定 |              | 12:02 🏧             |
|-----------|----|--------------|---------------------|
| 227L      |    |              | 2 <b>2</b><br>+ 64: |
| SWC設定     |    |              |                     |
|           | 西  | 学習           |                     |
| SRC       | •  | · <b>(</b> + |                     |
| ٢         | •  | -            |                     |

3.「再学習」をタッチします。

4. ステアリングリモコンに割り当てをしたい機能のボタンをタッチすると、そのボタン は点滅します。その時、動作させたい車のステアリングリモコンのボタンを押します。 ボタンの色がグレーになると、登録完了となります。

本機で設定可能のボタン:

SRC(ソース)ボタン、ミュート(消音)ボタン、前へ/次へボタン、音量+/音量-ボ タン、終話ボタン、受話ボタン

#### −⚠ ご注意 -

※ 車種により、「ステアリングコントロール1」ケーブルで接続して設定できない場合があります。
 設定できない場合には「ステアリングコントロール2」ケーブルで接続してください。。
 ※ 車種により対応できないキーがあります。
 ※ 初期設定戻したい時は、「再学習」ボタンをタッチしてください。

#### 4 ディスク設定

| ↑ AV・本体語 | 设定 |   | 12:03 🏧     |
|----------|----|---|-------------|
| 2774     |    |   | 10<br>10 10 |
| パージョン    |    |   |             |
| 工場出荷設定   |    |   | V           |
| SWC設定    |    |   | V           |
| ディスク設定   |    |   | ADULT       |
|          |    |   |             |
|          |    | 1 | 2           |

 パスワード設定 ペアレンタルコントロールのパスワードを設定する時に使用します。

| ↑ AV・本位 | 設定    |       |       | 01:37 PM |
|---------|-------|-------|-------|----------|
|         | バスワード | を設定して | こください |          |
|         | 1     | 2     | 3     |          |
|         | 4     | 5     | 6     |          |
|         | 7     | 8     | 9     |          |
|         | 戻る    | 0     | 決定    |          |
|         |       |       |       |          |

パスワード設定方法 パスワードを入力し、「決定」ボタンをタッチすると、パスワードを設定す ることができます。

■ パスワードを忘れた場合 強制キャンセルパスワード4321を入力します。 ※工場出荷時:パスワード設定なし

 Rating Level設定 パレンタル(視聴制限)レベルを設定します。
 DVDのパレンタルレベルの制限内容は国によって異なります。

| Kid Safe | 子供向け         |
|----------|--------------|
| G        | 一般向け         |
| PG       | 保護者の手引きが必要   |
| PG-13    | 保護者の厳重な注意が必要 |
| PG-R     | 保護者の制限が必要    |
| R        | 保護者の同伴が必要    |
| NC-17    | 17歳未満は鑑賞禁止   |
| Adult    | 成人向け         |

(工場出荷時:Adult)

#### ▲ ご注意 ※ 視聴制限が設定されたディスクを再生する時にパスワードの入力画面が表示されることがあります。 この場合は正しいパスワードを入力しないと、再生は開始しません。 ※ 安全のために、初期化してもペアレンタルコントロールのパスワードと Rating Level は初期化 しません。

### 電源、ケーブルの接続方法

#### 電源、ケーブルの接続方法

| 接続上のご注意

- ●本機の黒リード線(アース)を必ず最初に車のボディ金属部に接続してください。この時、緩みがないよう、確実に取り付けてください。また、パワーアンプ等の消費電力の大きい製品のアースとは別の場所に取り付けてください。一か所に集中して取り付けると、ネジの緩みや外れる可能性があり、製品の発煙、故障の原因となる恐れがあります。
- ※アースの取り付け方によっては、動作が不安定になる場合がありますので、その場合は、アースの取り回しをご確認ください
- ●必ず付属されている部品を指定通りに使用してください。指定以外の部品を使用すると故障する恐れがあります。
- ●コネクターは"カチッ"と音がするまで押し込み確実に接続してください。
- ●コネクターを取り外す際は、コネクタ部分のロックを押しながら引き抜いてください。無理に引っ張るとコードが切断される可能性があります。

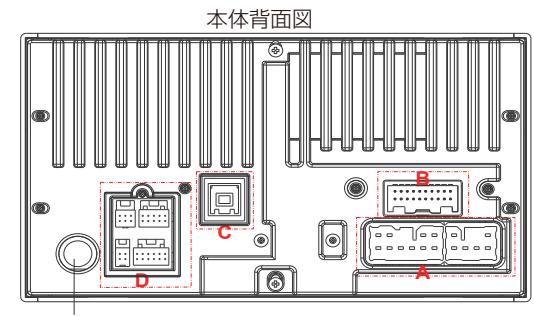

ラジオアンテナ

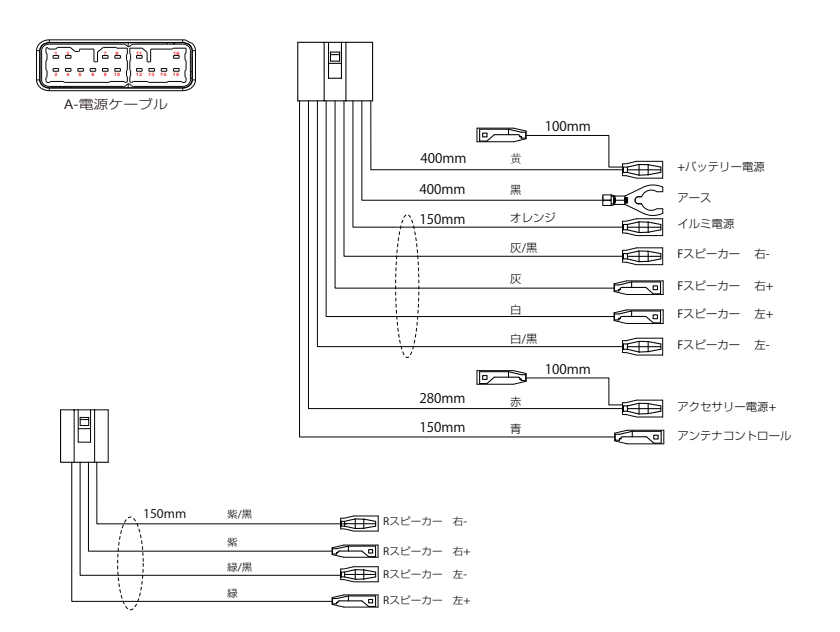

### 電源、ケーブルの接続方法(つづき)

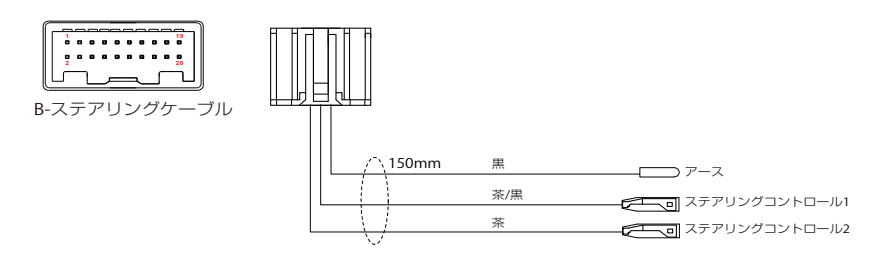

C-USBケーブル

※本機USBは充電用とメディア用とも利用できます。

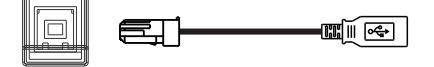

D-外部入出力ケーブル

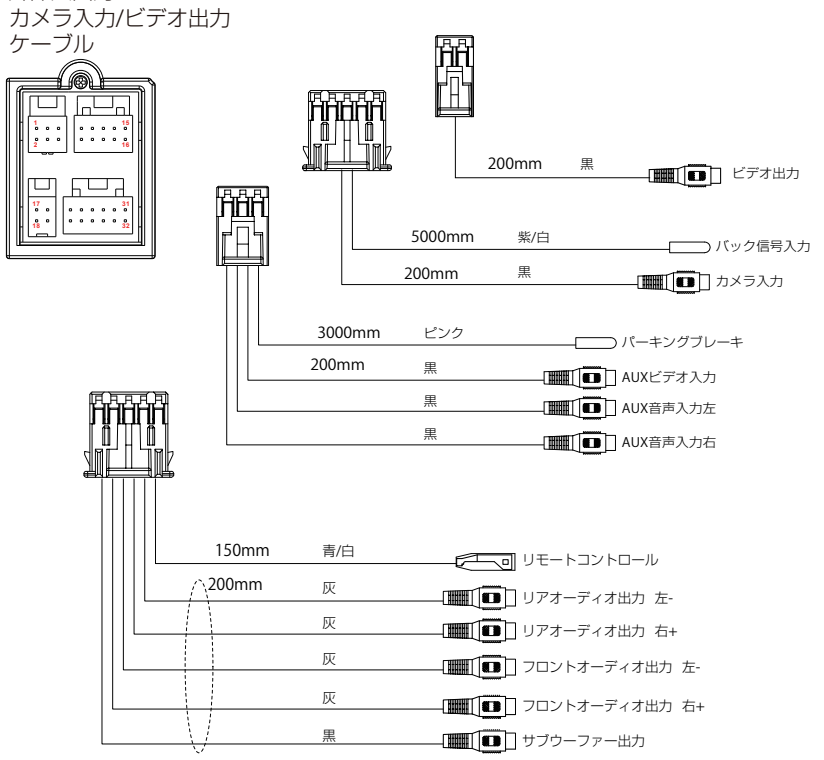

### 本体の設置方法

#### 本体の設置方法

1. 初めに輸送用固定ネジ2か所を外します。

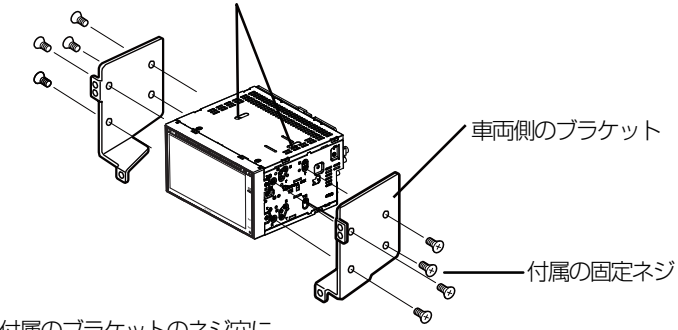

- 車両に付属のブラケットのネジ穴に 合わせて取付位置を選び、付属の固定 用ネジで取り付けます。
- 3. 車両の元の位置に取り付けします。
- ※ 取り付けは水平に対して、30度以下の角度に取り付けてください。
- ※ フェイスパネルの形状によっては、可動部分が干渉する可能性があります。慎重に 確認のうえ、取り付けてください。
- ※ フェイスパネル(ワイドパネル)、ブラケットの形状によっては、付属のネジで取 り付けられないことがあります。付属の固定ネジ以外で取り付ける場合は、ネジ部 を5mm以上ねじ込まないでください。

本体の外形寸法図

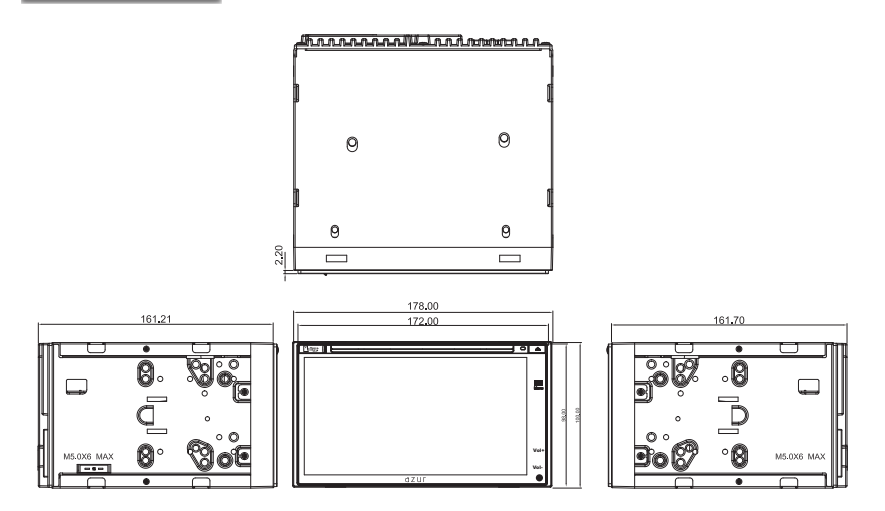

## トラブルシューティング

#### 一般項目

| 症状                      | 原因                                                           | こうしてください                                                                    |  |
|-------------------------|--------------------------------------------------------------|-----------------------------------------------------------------------------|--|
| 電源が入らない                 | 電源ケーブルは正しく接続されていますか?<br>ヒューズは切れていませんか?<br>他の機器のノイズは受けていませんか? | 配線を確認してください<br>ヒューズを交換してください(15A)<br>本機から他の機器を離してください                       |  |
| タッチパネルが反応しない<br>反応がわるい  | タッチパネルの補正は行いましたか?                                            | タッチパネル補正を行ってください                                                            |  |
| 再生できない                  | ディスクが汚れていませんか?<br>この機器に対応できるディスクですか?<br>ディスクが正しく挿入されていますか?   | ディスクがをクリーニングしてください<br>ディスクを確認してください<br>ディスクの向きを確認してください                     |  |
| 音が出ない                   | ミュートになっていませんか?<br>配線は正しいですか?                                 | ミュートを解除してください<br>配線を確認してください                                                |  |
| 音量が小さい                  | ボリュームが小さくないですか?                                              | 音量を上げてください                                                                  |  |
| 前または後ろのスピーカー<br>から音が出ない | 前後のバランスは0になっていますか?                                           | オーディオ設定のBalance設定を確認して                                                      |  |
| 左または右のスピーカー<br>から音が出ない  | 左右のバランスは0になっていますか?                                           | ください                                                                        |  |
| 液晶のドット欠け                |                                                              | 液晶ディスプレイは精密度の高い技術で作<br>られており、画面の一部に点灯しないドッ<br>トがある場合があります、これは故障では<br>ありません。 |  |

#### FM/AM

| 症状        | 原因                                  | こうしてください                     |
|-----------|-------------------------------------|------------------------------|
| 電波が受信できない | アンテナは接続していますか?<br>LOC/DX機能は設定しましたか? | アンテナを接続してください<br>DXを選択してください |

#### Bluetooth

| 症状                              | 原因                                | こうしてください                                                        |
|---------------------------------|-----------------------------------|-----------------------------------------------------------------|
| Bluetooth対応デバイス接<br>続後に音質が悪くなった | Bluetooth通信の状態は良いですか?             | デバイスを本機の近くに移動してくだ<br>さい。<br>障害物を取り除いてください                       |
|                                 | デバイスが本機に必要なプロファイルを<br>サポートしていますか? | 他のデバイスを接続してください                                                 |
| ペアリングできない                       | デバイスのBluetooth機能が有効になっ<br>ていますか?  | デバイスのBluetooth機能をオンにして<br>ください                                  |
|                                 | 本機のBluetooth機能がオンになってい<br>ますか?    | 本機のBluetooth機能をオンにしてく<br>ださい                                    |
|                                 | 接続している携帯電話は本機対応の携帯<br>電話ですか?      | 弊社ホームページ<br>(http://www.innovativesale.co.jp)<br>にて対応一覧をご確認ください |

\*\* Bluetoothは小電力で通信するシステムですので、外部からの影響が受けやすくなります。 スキャンとペアリングを繰り返すと、状況が改善することがあります。

# トラブルシューティング(つづき)

#### DISC

| 症状                         | 原因                                                                              | こうしてください                                                                     |
|----------------------------|---------------------------------------------------------------------------------|------------------------------------------------------------------------------|
| 再生できない                     | メニュー画面でチャプター選択<br>の画面ではないですか?                                                   | チャプターを選択してください                                                               |
| 画面が映らない                    | パーキング線は接続されていますか?                                                               | パーキング線の接続を確認してください                                                           |
| 音が出ない                      | 画像を再生中ではないですか?<br>ポリュームは小さくないですか?<br>ミュートになっていませんか?<br>AUDIO OFF機能をOFFにしていませんか? | ほかのモードに切り替えてください<br>ボリュームを上げてください<br>ミュートを解除してください<br>AUDIO OFF機能をOFFにしてください |
| 言語と字幕を変更できない               | ディスクに2種類以上の言語/字幕が入って<br>いますか?                                                   | 複数言語/字幕対応のディスクをご<br>使用ください                                                   |
| ディスク再生中ノイズが<br>大きい・回転音が大きい | "ディスクに傷や曲がりはないですか?<br>ディスクは汚れていませんか?<br>ディスクは本機に対応していますか?"                      | ディスクを交換、確認してください                                                             |
| MP3再生中、ノイズが大きい<br>再生できない   | フォーマットは正しいですか?<br>圧縮は正しく行なわれていますか?                                              | 対応フォーマットを確認してください                                                            |
| メディア再生中、順番が<br>異なる         | ファイル名の半角、全角、数字は正し<br>いですか?                                                      | ファイル名を確認してください                                                               |

#### SmartLink

│iOS機種

| 症状                           | 原因                                                                                                    | こうしてください                                                                                                    |
|------------------------------|----------------------------------------------------------------------------------------------------|----------------------------------------------------------------------------------------------------|
| 「インターネット共有」をONにし<br>ても接続できない | スマートフォンのモバイルデータ通信利<br>用が可能になっていますか?                                                                      | <ul> <li>・モバイルデータ通信がONになっている<br/>ことを確認してください</li> <li>・モバイルデータ通信が利用できない場<br/>合、ご契約内容をご確認ください</li> </ul>                                                       |
| 本機と接続できない                    | USBケーブルで接続する時、iOS機器側に<br>表示された「このコンピュータを信頼し<br>ますか?」のメッセージ表示時、「信頼<br>しない」をタップしましたか?<br>USBケーブルは問題ありませんか? | <ul> <li>・ USBケーブルを抜き差しして、再度接続<br/>してください</li> <li>・「このコンピュータを信頼しますか?」<br/>のメッセージ表示時は「信頼」をタップ<br/>してください</li> <li>・スマートフォン専用のUSBケーブルを使<br/>用してください</li> </ul> |

#### |Android機種

| 症状                                                 | 原因                                    | こうしてください                                                                                                    |
|----------------------------------------------------|---------------------------------------|----------------------------------------------------------------------------------------------------|
| 設定メニューの「開発者オプション」<br>が見つからない                       | 機種により「開発者オブション」の場所<br>や設定方法が違う場合があります | <ul> <li>「設定」-「端未情報」-「ビルド番号」<br/>を7回ほどタップすることで、「開発者<br/>オブション」の項目を表示させること<br/>ができます</li> <li>「開発者オブション」の項目が見つか<br/>らない場合、スマートフォンメーカー<br/>へご相談ください</li> </ul> |
| 本体画面をタッチまたはスマートフォン<br>画面をタップしても反応しない<br>強制横画面にならない | スマートフォン側にて、全ての動作を許<br>可しましたか?         | <ul> <li>「設定」-「アブリケーション」-「some<br/>-service」-「権限マネージャー」の手順<br/>で、全てを「許可」にしてください</li> <li>「権限マネージャー」項目が見つからな<br/>い場合、スマートフォンメーカーへご相<br/>談ください</li> </ul>      |

### 本機で使用できるメディアとフォーマットについて

| 分類    | ファイル 形式     |            |                       | メディア |     |     |    |
|-------|-------------|------------|-----------------------|------|-----|-----|----|
|       | ファイル<br>拡張子 | 音声形式       | 映像形式                  | CD   | DVD | USB | SD |
| オーディオ | .mp3        | MP3        | _                     | 0    | 0   | 0   | 0  |
|       | .flac       | FLAC       | _                     | ×    | ×   | 0   | 0  |
| ビデオ   | .avi        | MP3        | MPEG2、MPEG4           | 0    | 0   | 0   | 0  |
|       | .mp4        | AAC        | MPEG4 visual          | ×    | ×   | 0   | 0  |
|       |             |            | MPEG4 AVC             | ×    | ×   | ×   | ×  |
|       | .m4v        | AAC        | MPEG4 visual          | ×    | ×   | ×   | ×  |
|       |             |            | MPEG4 AVC             |      |     |     |    |
|       | .mpg        | MP3        | MPEG1                 | 0    | 0   | 0   | 0  |
|       |             |            | MPEG2                 | 0    | 0   | 0   | 0  |
|       | .3gp        | AAC<br>AMR | MPEG4 visual<br>H.263 | ×    | ×   | ×   | ×  |
|       | .divx       | MP3        | DivX<br>3.11/4/5/6/7  | ×    | ×   | ×   | ×  |
| ピクチャー | .jpeg       | JPEG       | _                     | ×    | ×   | 0   | 0  |
|       | .png        | PNG        | _                     | ×    | ×   | 0   | 0  |
|       | .gif        | GIF        | _                     | ×    | ×   | ×   | ×  |

○: 再生できます ×: 再生できません

※音声および映像コーデックの組み合わせによって正しく再生できない場合があります

※ビットレート、サンプリングレート、フレームレートによっては正しく再生できない場合があります

※ファイルのエンコードおよびライティングにより、正しく再生できない場合があります

※文字コードによって、表示内容が正しく表示されない場合があります

※フォルダーの表示順序は、エンコードしたパソコンやアプリケーションにより、期待したものとは異なる場合が あります

※ファイルのデータサイズにより、再生時の動作が遅延する場合があります

### 仕様

| 品名              | 6.75インチマルチメディアプレーヤー                       |  |  |  |  |
|-----------------|-------------------------------------------|--|--|--|--|
| 型番              | MVX-717                                   |  |  |  |  |
|                 | 6.75インチ静電式液晶                              |  |  |  |  |
|                 | 解像度800×480(WVGA)                          |  |  |  |  |
|                 | FM:76MHz~95MHz                            |  |  |  |  |
| FIW/AWI交临同波纹    | AM:522kHz~1629kHz                         |  |  |  |  |
| USBメモリ          | 最大32GBまで対応(2.0)                           |  |  |  |  |
| microSDカード      | 最大32GBまで対応                                |  |  |  |  |
| 使用電源            | DC12V (10.8V - 16V)                       |  |  |  |  |
| 最大出力            | 40W×4                                     |  |  |  |  |
| スピーカーインピータンス    | 4Ω                                        |  |  |  |  |
| 動作温度範囲          | -10℃~+60℃                                 |  |  |  |  |
| AV IN/OUT       | AV IN 1系統 AU OUT 1系統                      |  |  |  |  |
| 寸法              | 約178×100×166mm                            |  |  |  |  |
| 本体重量            | 約 1.93Kg                                  |  |  |  |  |
| マルチメディア         |                                           |  |  |  |  |
| Video           | AVI/MPEG/MP4                              |  |  |  |  |
| Audio           | MP3/FLAC                                  |  |  |  |  |
| 対応ディスク          | DVD-R/DVD+R/DVD-RW/DVD+RW/CD-R/CD-RW/CPRM |  |  |  |  |
| 付属品             |                                           |  |  |  |  |
| 取扱説明書           | 0                                         |  |  |  |  |
| 保証書             | 0                                         |  |  |  |  |
| 電源ケーブル          | 0                                         |  |  |  |  |
| 外部入出力ケーブル       | 0                                         |  |  |  |  |
| カメラ入力/ビデオ出力ケーブル | 0                                         |  |  |  |  |
| USBケーブル         | 0                                         |  |  |  |  |
| ステアリングケーブル      | 0                                         |  |  |  |  |
| 取り付け用ネジ(8本)     | 0                                         |  |  |  |  |
| リモコン            | 0                                         |  |  |  |  |

※本機の仕様及び外観は、改良のため予告無く変更することがありますので、ご了承ください ※性能向上の為の本体ソフトウェアーの提供は、弊社ホームページwww.innovativesale.co.jpにて公開いたします

# **さまれ (1)** 輸入元:株式会社イノベイティブ販売

〒343-0003 埼玉県越谷市船渡68-8

●お問い合わせはサービスセンターへ

# 電話…048-970-5027

※電話受付時間(土日祝祭日除く)

平日 9:00~12:00 13:00~17:00

http://www.innovativesale.co.jp/

2017.10